## Dell Inspiron 660s Příručka majitele

Model počítače: Inspiron 660s Směrnicový model: D06S Směrnicový typ: D06S001

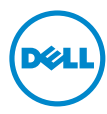

### Poznámky a upozornění

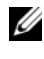

**POZNÁMKA:** POZNÁMKA označuje důležité informace, které pomáhají lepšímu využití počítače.

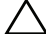

UPOZORNĚNÍ: UPOZORNĚNÍ označuje možné nebezpečí poškození hardwaru nebo ztráty dat v případě nedodržení pokynů.

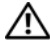

VAROVÁNÍ: VAROVÁNÍ upozorňuje na potenciální nebezpečí poškození maietku, úrazu nebo smrti.

Jakákoli reprodukce těchto materiálů bez písemného souhlasu společnosti Dell Inc. je přísně zakázána.

Ostatní ochranné známky a obchodní názvy mohou být v tomto dokumentu použity také v souvislosti s právními subjekty, které si na tyto ochranné známky a názvy svých produktů činí nárok. Společnost Dell Inc. se zříká všech vlastnických nároků na ochranné známky a obchodní značky jiné než vlastní.

Informace v tomto dokumentu mohou být změněny bez předchozího upozornění. © 2012 Dell Inc. Všechna práva vyhrazena.

Ochranné známky použité v tomto textu: Dell<sup>™</sup>, logo DELL a Inspiron<sup>™</sup> jsou ochranné známky společnosti Dell Inc. Microsoft<sup>®</sup>, Windows<sup>®</sup> a logo tlačítka start systému Windows 🚳 jsou buď ochranné známky, nebo registrované ochranné známky společnosti Microsoft Corporation v USA nebo v jiných zemích. Intel<sup>®</sup> a Intel SpeedStep<sup>®</sup> jsou registrované ochranné známky společnosti Intel Corporation v USA nebo v jiných zemích.

## Obsah

| 1 | Než začnete                              |
|---|------------------------------------------|
|   | Vypněte počítač a připojená zařízení 9   |
|   | Bezpečnostní opatření 9                  |
|   | Doporučené nástroje 10                   |
| 2 | Po dokončení práce<br>uvnitř počítače 11 |
| 3 | Technický přehled 13                     |
|   | Pohled dovnitř počítače                  |
|   | Součásti základní desky                  |
| 4 | Kryt počítače 17                         |
|   | Demontáž krytu počítače 17               |
|   | Výměna krytu počítače                    |
| 5 | Kryt ventilátoru 19                      |
|   | Demontáž krytu ventilátoru               |
|   | Montáž krytu ventilátoru                 |

| 6                | Paměťové moduly                                                     | 21 |
|------------------|---------------------------------------------------------------------|----|
|                  | Demontáž paměťových modulů                                          | 21 |
|                  | Vložení paměťových modulů                                           | 23 |
| 7                | Karty PCI-Express                                                   | 27 |
|                  | Demontáž karet PCI-Express.                                         | 27 |
|                  | Montáž karet PCI-Express                                            | 29 |
|                  | Konfigurace počítače po demontáži<br>nebo montáži karty PCI-Express | 30 |
| 8                | Karta Mini-Card                                                     | 31 |
|                  | Vyjmutí karty Mini-Card                                             | 31 |
|                  | Výměna karty Mini-Card.                                             | 33 |
| 9                | Čelní kryt                                                          | 35 |
|                  | Demontáž čelního krytu                                              | 35 |
|                  | Nasazení čelního krytu                                              | 37 |
| 10 Klec disku 39 |                                                                     |    |
|                  | Demontáž klece disku                                                | 39 |
|                  | Výměna klece disku                                                  | 41 |

| 11 Optická jednotka              | 43 |
|----------------------------------|----|
| Vyjmutí optické jednotky         | 43 |
| Vložení optické jednotky         | 45 |
| 12 Pevný disk                    | 47 |
| Demontáž pevného disku           | 47 |
| Montáž pevného disku             | 49 |
| 13 Přední panel I/O              | 51 |
| Demontáž předního panelu I/O     | 51 |
| Výměna předního panelu I/O       | 53 |
| 14 Modul tlačítka napájení       | 55 |
| Vyjmutí modulu tlačítka napájení | 55 |
| Montáž modulu tlačítka napájení  | 57 |
| 15 Napájecí jednotka             | 59 |
| Vyjmutí napájecí jednotky        | 59 |
| Montáž napájecí jednotky.        | 61 |

| 16 Sestava ventilátoru                                |  |  |  |
|-------------------------------------------------------|--|--|--|
| a chladiče procesoru                                  |  |  |  |
| Demontáž ventilátoru procesoru<br>Sestava chladiče    |  |  |  |
| Montáž sestavy ventilátoru<br>a chladiče procesoru 65 |  |  |  |
| 17 Procesor                                           |  |  |  |
| Demontáž procesoru 67                                 |  |  |  |
| Montáž procesoru                                      |  |  |  |
|                                                       |  |  |  |
|                                                       |  |  |  |
| Vyjmutí knoflíkové baterie 71                         |  |  |  |
| Vložení knoflíkové baterie                            |  |  |  |
| 19 Základní deska 73                                  |  |  |  |
| Vyjmutí základní desky                                |  |  |  |
| Zpětná montáž základní desky                          |  |  |  |
| Zadání výrobního čísla do systému BIOS                |  |  |  |

| 20 Nastavení systému        | 77 |
|-----------------------------|----|
| Přehled                     | 77 |
| Přístup k nastavení systému | 77 |
| Vymazání zapomenutých hesel | 88 |
| Vymazání hesel CMOS         | 89 |
| 21 Aktualizace systému BIOS | 91 |
| 22 Technické údaje          | 93 |

#### 8 | Obsah

## Než začnete

## Vypněte počítač a připojená zařízení

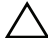

🔨 UPOZORNĚNÍ: Abvste předešli ztrátě dat, před vypnutím počítače uložte a zavřete všechny otevřené soubory a ukončete všechny spuštěné aplikace.

- 1 Uložte a zavřete všechny otevřené soubory a ukončete všechny spuštěné aplikace.
- 2 Klepněte na tlačítko Start 😨 a pak klepněte na tlačítko Vypnout.

Dojde k vypnutí systému Microsoft Windows i počítače.

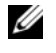

**POZNÁMKA:** Používáte-li jiný operační systém, vyhledejte pokyny ohledně jeho vypnutí v příslušné dokumentaci.

- **3** Odpojte počítač a všechna připojená zařízení z elektrických zásuvek.
- 4 Odpojte od počítače veškeré telefonní kabely, síťové kabely a připojená zařízení.
- **5** Po odpojení počítače stiskněte a podržte vypínač po dobu asi 5 vteřin. Dojde k uzemnění základní desky.

## Bezpečnostní opatření

Dodržováním následujících bezpečnostních zásad zabráníte možnému poškození počítače a zajistíte vlastní bezpečnost.

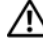

VAROVÁNI: Před manipulací uvnitř počítače si přečtěte bezpečnostní informace dodané s počítačem. Další informace o vzorových postupech naleznete na domovské stránce Regulatory Compliance (Soulad s předpisy) na adrese dell.com/regulatory compliance.

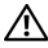

VAROVÁNÍ: Než otevřete kryt počítače nebo jeho panely, odpojte veškeré zdroje napájení. Poté co dokončíte práci uvnitř počítače, namontujte všechny kryty, panely a šrouby a teprve poté připojte počítač ke zdroji napájení.

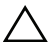

UPOZORNĚNÍ: Chcete-li předejít poškození počítače, ujistěte se, že je pracovní plocha rovná a čistá.

V UPOZORNĚNÍ: Chcete-li předejít poškození komponent a karet, manipuluite s nimi pouze za hrany a nedotýkeite se kolíků a kontaktů.

V UPOZORNĚNÍ: Seimutí krvtu skříně a manipulaci se součástmi uvnitř počítače smí provádět pouze vyškolený servisní technik. Viz také bezpečnostní pokyny, kde naleznete úplné informace o bezpečnostních opatřeních, práci uvnitř počítače a ochraně před elektrostatickým výbojem.

✓ UPOZORNĚNÍ: Dříve, než se dotknete některé části uvnitř počítače, odveďte elektrostatický náboi z vašeho těla tím. že se dotknete kovového předmětu, například některé kovové části na zadní straně počítače. Během manipulace se opakovaně dotýkeite nenatřeného kovového povrchu, abyste odvedli potenciální elektrostatický náboj, který může poškodit vnitřní součásti.

✓ UPOZORNĚNÍ: Při odpojování kabelu tahejte za konektor nebo pásek pro vytahování, nikoli za samotný kabel. Některé kabely mohou být opatřeny konektory se západkami nebo přítlačnými šrouby, které je třeba před odpojením kabelu uvolnit. Při odpojování kabelů postupujte opatrně, aby nedošlo k ohnutí kolíků. Při připojování kabelů se ujistěte, že jsou konektory a porty správně otočeny a vyrovnány.

UPOZORNĚNÍ: Při odpojování síťového kabelu nejprve odpojte kabel od počítače a potom ze síťového zařízení.

### Doporučené nástroje

Postupy uvedené v tomto dokumentu mohou vyžadovat použití následujících nástrojů:

- malý plochý šroubovák,
- křížový šroubovák,
- plastová jehla,
- spustitelný aktualizační program pro systém BIOS, který je k dispozici na webové stránce support.dell.com.

## Po dokončení práce uvnitř počítače

Po dokončení příslušných výměn zkontrolujte následující:

- Našroubujte všechny šrouby a ujistěte se, že žádné nezůstaly volně uvnitř počítače
- Připojte všechna externí zařízení, kabely, karty a další součásti, které jste • demontovali před prací v počítači
- Připojte počítač a všechna připojená zařízení do elektrických zásuvek

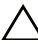

V UPOZORNĚNÍ: před zapnutím počítače našroubujte všechny šrouby zpět a ujistěte se, že žádné nezůstaly volně uvnitř počítače. V opačném případě by mohlo dojít k poškození počítače.

Zapněte počítač •

#### 12 | Po dokončení práce uvnitř počítače

## Technický přehled

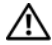

VAROVÁNÍ: Před manipulací s vnitřními částmi počítače si přečtěte bezpečnostní informace dodané s počítačem a postupujte podle kroků popsaných v části "Než začnete" na straně 9. Další informace o vzorových postupech naleznete na domovské stránce Regulatory Compliance (Soulad s předpisy) na adrese dell.com/regulatory compliance.

### Pohled dovnitř počítače

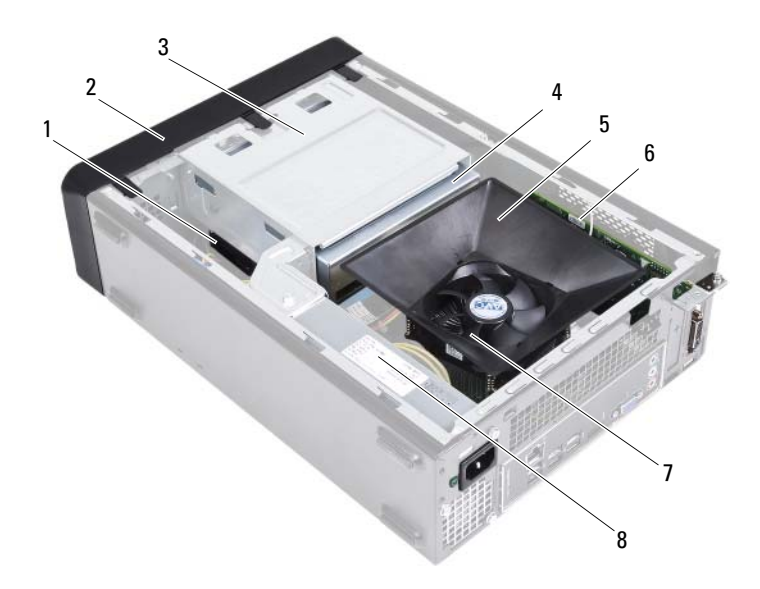

- 1 pevný disk
- 3 klec disku
- 5 kryt ventilátoru
- sestava ventilátoru a chladiče procesoru

- 2 čelní kryt
- 4 optická jednotka
- 6 karta PCI-Express x16
- 8 zdroj napájení

### Součásti základní desky

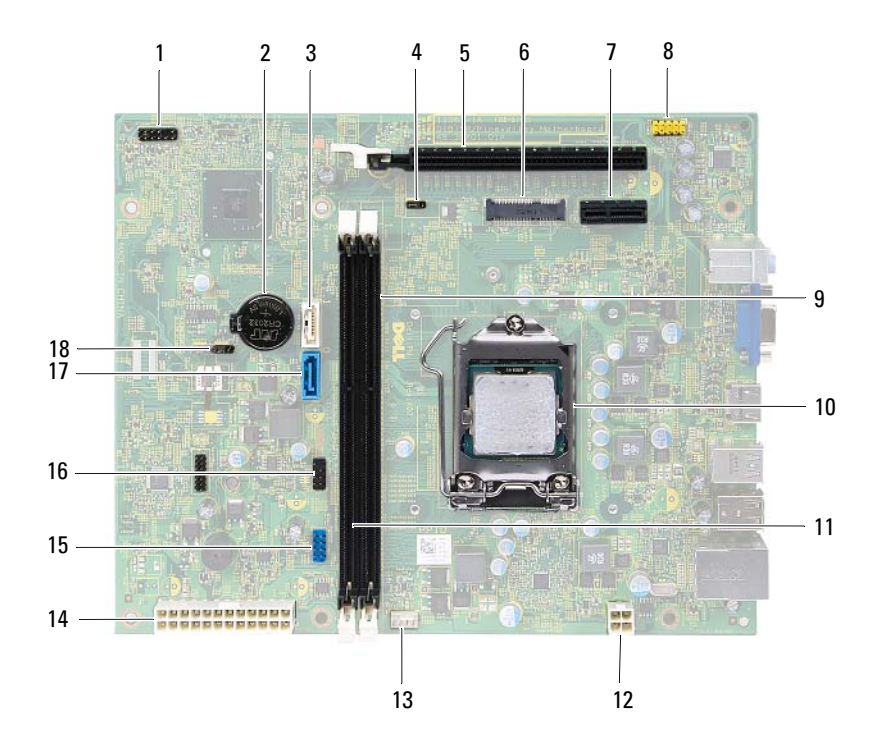

- 1 konektor tlačítka napájení (LEDH1)
- 3 konektor jednotky SATA (SATA 1)
- 5 slot karty PCI-Express x16 (SLOT 2)
- 7 slot karty PCI-Express x1 (SLOT 1)
- 9 konektor paměťového modulu (DIMM1)
- 11 konektor paměťového modulu (DIMM2)
- 13 konektor ventilátoru procesoru (FNCPU1)
- 15 přední konektor USB (USBF1)
- 17 konektor jednotky SATA (SATA 0)

- 2 objímka baterie (BT1)
  - propojka resetování hesla (PWDCL1)
- 6 slot karty Mini-Card (MINI1)
- 8 přední audio konektor (AUDF1)
- 10 patice procesoru

4

- 12 konektor napájení (ATX1)
- 14 hlavní konektor napájení (ATX2)
- 16 přední konektor USB (USBF2)
- 18 propojka resetování CMOS (CMOS1)

## Kryt počítače

A VAROVÁNÍ: Před manipulací s vnitřními částmi počítače si přečtěte bezpečnostní informace dodané s počítačem a postupujte podle kroků popsaných v části "Než začnete" na straně 9. Další informace o vzorových postupech naleznete na domovské stránce Regulatory Compliance (Soulad s předpisy) na adrese dell.com/regulatory compliance.

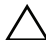

✓ UPOZORNĚNÍ: Zkontrolujte, zda máte k dispozici dostatečný prostor pro počítač s demontovaným krytem – alespoň 30 cm (1 ft.) prostoru pracovní desky stolu.

### Demontáž krytu počítače

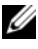

**POZNÁMKA:** Zkontrolujte, zda je sejmut visací zámek z kroužků, je-li nasazen.

- 1 Položte počítač na jeho bok, krytem směrem nahoru.
- **2** Pomocí šroubováku vyšroubujte šrouby připevňující kryt počítače ke skříni.
- **3** Posunem krytu počítače směrem od přední strany počítače jej uvolněte.
- **4** Zvedněte kryt počítače a uložte jej stranou na bezpečné místo.

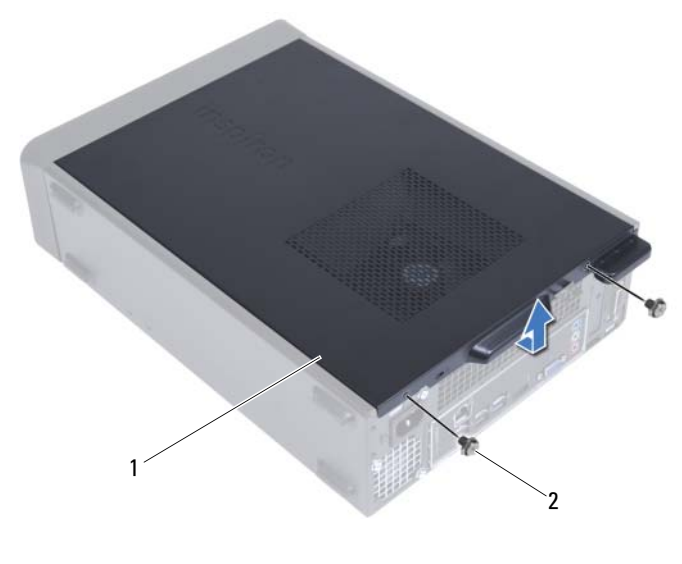

1 kryt počítače 2 šrouby (2)

### Výměna krytu počítače

- 1 Připojte všechny kabely a uložte je tak, aby nepřekážely.
- 2 Zkontrolujte, zda v počítači nezbyly některé nástroje nebo nadbytečné součásti.
- **3** Vyrovnejte výčnělky na dolní straně krytu počítače se štěrbinami umístěnými podél okraje šasi.
- 4 Zatlačte kryt počítače dolů a posuňte jej k přední straně počítače.
- 5 Nasaď te zpět šrouby, které upevňují kryt počítače ke skříni.
- 6 Umístěte počítač do svislé polohy.
- 7 Postupujte podle pokynů v části "Po dokončení práce uvnitř počítače" na straně 11.

## Kryt ventilátoru

VAROVÁNÍ: Před manipulací s vnitřními částmi počítače si přečtěte bezpečnostní informace dodané s počítačem a postupujte podle kroků popsaných v části "Než začnete" na straně 9. Další informace o vzorových postupech naleznete na domovské stránce Regulatory Compliance (Soulad s předpisy) na adrese dell.com/regulatory compliance.

### Demontáž krytu ventilátoru

### Předpoklady

Sejměte kryt skříně počítače. Viz "Demontáž krytu počítače" na straně 17. 1

#### Postup

1 Zatlačte na kryt ventilátoru směrem dovnitř a zvedněte jej, abyste uvolnili výčnělky, které jej připevňují k sestavě ventilátoru procesoru a chladiče.

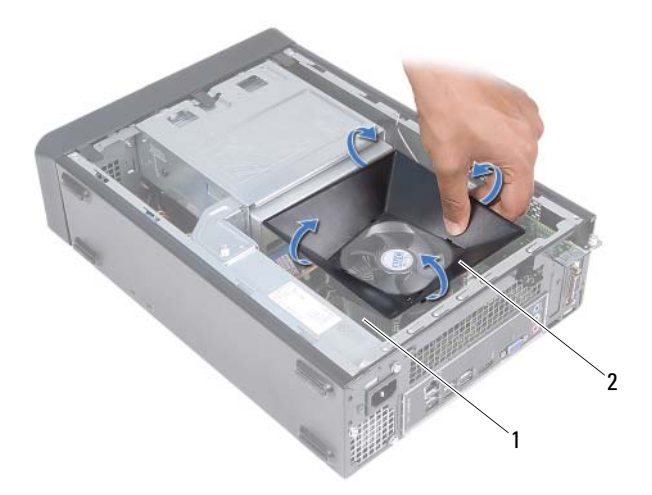

- 1 sestava ventilátoru a chladiče procesoru 2 kryt ventilátoru
- 2 Vyjměte kryt ventilátoru a uložte jej stranou na bezpečné místo.

### Montáž krytu ventilátoru

#### Postup

- 1 Umístěte kryt ventilátoru na sestavu ventilátoru procesoru a chladiče.
- 2 Lehce na kryt ventilátoru zatlačte, aby jeho výčnělky zapadly na místo.

#### Následné požadavky

- 1 Nasaď te kryt počítače. Viz "Výměna krytu počítače" na straně 18.
- **2** Postupujte podle pokynů v části "Po dokončení práce uvnitř počítače" na straně 11.

## Paměťové moduly

🔨 VAROVÁNÍ: Před manipulací s vnitřními částmi počítače si přečtěte bezpečnostní informace dodané s počítačem a postupujte podle kroků popsaných v části "Než začnete" na straně 9. Další informace o vzorových postupech naleznete na domovské stránce Regulatory Compliance (Soulad s předpisy) na adrese dell.com/regulatory compliance.

### Demontáž paměťových modulů

### Přípravné kroky

- 1 Sejměte kryt skříně počítače. Viz "Demontáž krytu počítače" na straně 17.
- 2 Demontujte kryt ventilátoru. Viz "Demontáž krytu ventilátoru" na straně 19.

#### Postup

- VAROVÁNÍ: Paměťové moduly se mohou během normálního provozu velmi zahřát. Před manipulací s nimi je nechte vychladnout.
  - Vyhledejte paměťové moduly na základní desce. Viz "Součásti základní desky" na straně 15.
  - 2 Stiskněte zajišťovací sponu na každém konci konektoru paměťového modulu.
  - **3** Uchopte paměťový modul a zatáhněte za něj směrem nahoru.

Pokud se paměťový modul obtížně vyjímá, opatrným kývavým pohybem modul uvolněte a vyjměte z konektoru.

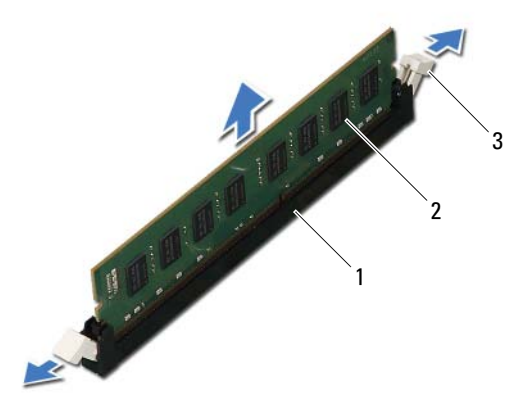

- 1 konektor paměťového modulu 2 paměťový modul
- 3 zajišťovací spony (2)

### Vložení paměťových modulů

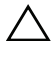

UPOZORNĚNÍ: Pokud paměťový modul není nainstalován správně, počítač se nemusí spustit.

UPOZORNĚNÍ: Pokud vyjmete originální paměťové moduly z počítače během upgradu paměti, uchovejte je odděleně od jiných modulů, které můžete mít, i když si nové zakoupíte od společnosti Dell. Pokud to je možné, nepárujte původní paměťový modul s novým modulem. Jinak by počítač nemusel pracovat správně.

#### Postup

- 1 Stiskněte zajišťovací sponu na každém konci konektoru paměťového modulu.
- 2 Zarovnejte zářez na spodním okraji paměťového modulu s výčnělkem na patici slotu paměťového modulu.

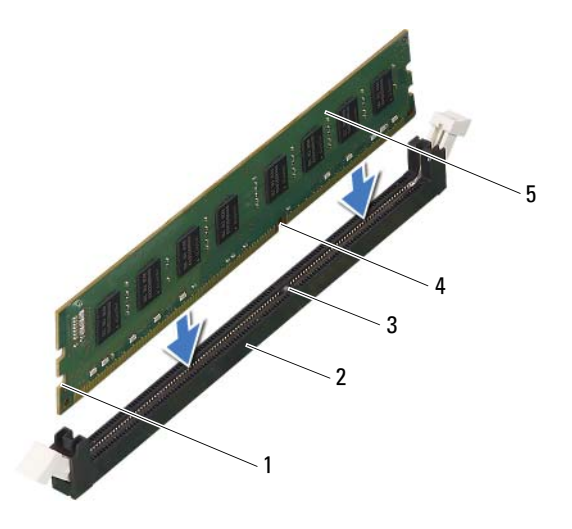

1 výřezy (2)

2 konektor paměťového modulu

3 západka

- 4 zářez
- 5 paměťový modul

#### V UPOZORNĚNÍ: Abyste zabránili poškození paměťového modulu, přitlačte modul kolmo dolů do konektoru a současně tlačte rovnoměrně na oba jeho konce.

3 Vložte paměťový modul do konektoru, dokud modul nezapadne do dané pozice.

Po správném vložení paměťového modulu zasuňte zajišťovací spony do výřezů na obou koncích modulu.

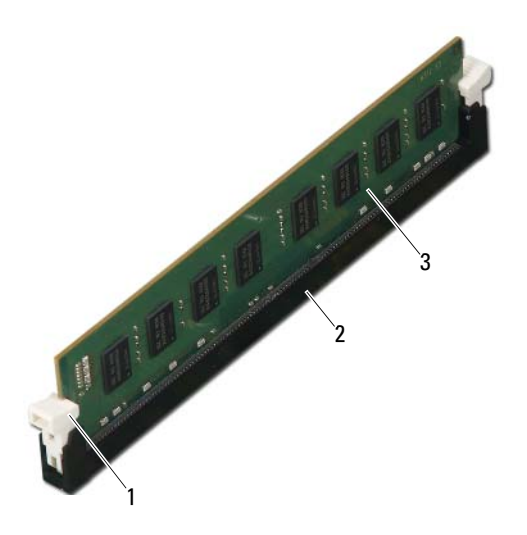

- pojistná svorka (v zapadnuté poloze) 2 konektor paměťového modulu 1

3 paměťový modul

### Následné požadavky

- 1 Namontujte zpět kryt ventilátoru. Viz "Montáž krytu ventilátoru" na straně 20.
- 2 Nasaďte kryt počítače. Viz "Výměna krytu počítače" na straně 18.
- **3** Postupujte podle pokynů v části "Po dokončení práce uvnitř počítače" na straně 11.
- 4 Připojte počítač a zařízení k elektrickým zásuvkám a zapněte je.

Když se zobrazí hlášení s informací o změně velikosti paměti, pokračujte stisknutím klávesy <F1>.

Přihlaste se k počítači. Chcete-li ověřit správnost instalace paměťového modulu, klikněte na tlačítko **Start→ Ovládací panely→ Systém**. Zkontrolujte uváděnou kapacitu paměti (RAM).

## Karty PCI-Express

\Lambda VAROVÁNÍ: Před manipulací s vnitřními částmi počítače si přečtěte bezpečnostní informace dodané s počítačem a postupujte podle kroků popsaných v části "Než začnete" na straně 9. Další informace o vzorových postupech naleznete na domovské stránce Regulatory Compliance (Soulad s předpisy) na adrese dell.com/regulatory compliance.

### Demontáž karet PCI-Express

#### Předpoklady

- Sejměte kryt skříně počítače. Viz "Demontáž krytu počítače" na straně 17. 1
- 2 Demontujte kryt ventilátoru. Viz "Demontáž krytu ventilátoru" na straně 19.

#### Postup

- 1 Podle potřeby odpojte všechny kabely, které jsou ke kartě připojené.
- 2 Vyšroubujte šroub, který připevňuje kartu k šasi.

Karta PCI-Express x1 — Uchopte ji za horní okraje a uvolněte ji z konektoru.

Karta PCI-Express x16 — Stlačte zajišťovací výčnělek směrem dolů, uchopte kartu za horní okraje a uvolněte ji z konektoru.

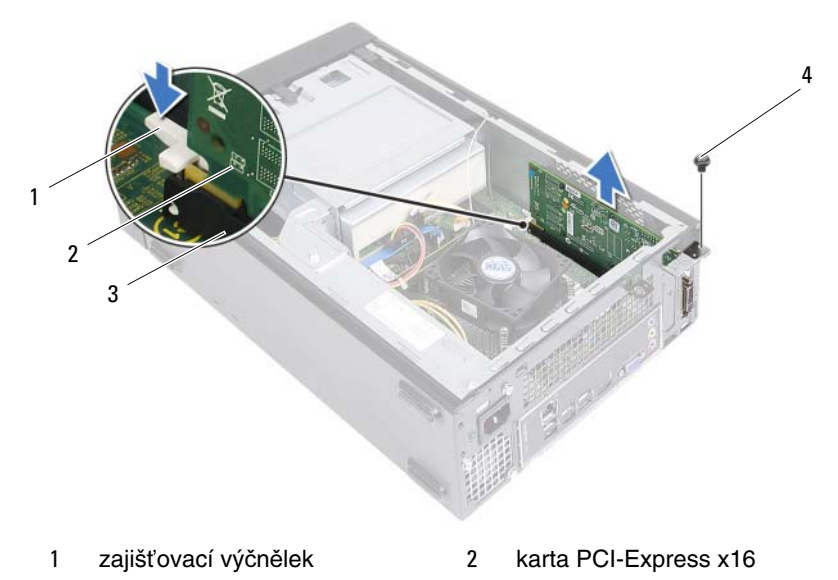

- 3 Konektor karty PCI-Express x16 4 šroub
- **3** Pokud kartu vyjímáte trvale, vložte do prázdného slotu výplň.

POZNÁMKA: Vložením výplní do všech prázdných otvorů slotů karet zachováte certifikaci počítače podle předpisů FCC. Výplně také zabraňují pronikání prachu do počítače.

### Montáž karet PCI-Express

#### Postup

**1** Připravte kartu k instalaci.

Informace o postupu při konfiguraci karty, vytvoření vnitřních připojení nebo jejím dalším uzpůsobení pro počítač získáte v dokumentaci zaslané s kartou.

2 Montáž karty PCI-Express:

**Karta PCI Express x1** — Umístěte kartu PCI-Express do konektoru na základní desce a pevně ji zatlačte dolů. Zkontrolujte, zda je karta PCI-Express v konektoru řádně usazena.

**Karta PCI Express x16** — Zatlačte na zajišťovací výčnělek směrem dolů, vložte kartu PCI-Express do konektoru na základní desce a pevně ji zatlačte dolů. Zkontrolujte, zda je karta PCI-Express v konektoru řádně usazena.

**3** Připojte všechny kabely, které by měly být ke kartě připojeny.

Informace o připojení kabelů karty naleznete v dokumentaci zaslané s kartou.

# UPOZORNĚNÍ: Neveďte kabely karet přes karty nebo za nimi. Kabely vedené přes karty mohou zabránit správnému uzavření krytu počítače a mohou způsobit poškození zařízení.

### Následné požadavky

- 1 Namontujte zpět kryt ventilátoru. Viz "Montáž krytu ventilátoru" na straně 20.
- 2 Nasaď te kryt počítače. Viz "Výměna krytu počítače" na straně 18.
- **3** Postupujte podle pokynů v části "Po dokončení práce uvnitř počítače" na straně 11.
- **4** Postup dokončení instalace naleznete v části "Konfigurace počítače po demontáži nebo montáži karty PCI-Express" na straně 30.

### Konfigurace počítače po demontáži nebo montáži karty PCI-Express

**POZNÁMKA:** Informace o umístění externích konektorů naleznete ve Stručné referenční příručce .Informace o instalaci ovladačů a softwaru karty naleznete v dokumentaci dodané s kartou.

|                  | Instalovaná                                                                                                    | Demontovaná                                                                                                    |
|------------------|----------------------------------------------------------------------------------------------------|----------------------------------------------------------------------------------------------------|
| Zvuková<br>karta | 1 Spusťte program Nastavení<br>systému. Viz "Nastavení<br>systému" na straně 77.                                                                                                    | 1 Spusťte program Nastavení<br>systému. Viz "Nastavení<br>systému" na straně 77.                                                                                                    |
|                  | <ul> <li>2 Přejděte k položce</li> <li>Onboard Audio Controller<br/>(Integrovaná zvuková karta)<br/>a změňte nastavení na možnost<br/>Disabled (Zakázáno).</li> <li>3 Připojte externí zvuková<br/>zařízení ke konektorům</li> </ul> | <ul> <li>2 Přejděte k položce</li> <li>Onboard Audio Controller</li> <li>(Integrovaná zvuková karta)<br/>a změňte nastavení na možnost<br/>Enabled (Povoleno).</li> <li>3 Připojte externí zvuková<br/>zařízení ke konektorům na</li> </ul> |
| Síťová karta     | <ol> <li>Spusťte program Nastavení<br/>systému. Viz "Nastavení<br/>systému" na straně 77.</li> <li>Přejděte k položce Onboard<br/>LAN Controller (Integrovaní</li> </ol>                                                             | <ul> <li>1 Spusťte program Nastavení<br/>systému. Viz "Nastavení<br/>systému" na straně 77.</li> <li>2 Přejděte k položce Onboard<br/>L AN Controller (Integrované</li> </ul>                                                               |
|                  | <ul> <li>síťová karta) a změňte nastavení na možnost <b>Disabled</b> (Zakázáno).</li> <li><b>3</b> Připojte síťový kabel ke konektoru síťové karty.</li> </ul>                                                                       | <ul> <li>síťová karta) a změňte nastavení<br/>na možnost Enabled (Povoleno).</li> <li>3 Připojte síťový kabel ke konektoru<br/>integrované síťové karty.</li> </ul>                                                                         |

## Karta Mini-Card

🔨 VAROVÁNÍ: Před manipulací s vnitřními částmi počítače si přečtěte bezpečnostní informace dodané s počítačem a postupujte podle kroků popsaných v části "Než začnete" na straně 9. Další informace o vzorových postupech naleznete na domovské stránce Regulatory Compliance (Soulad s předpisy) na adrese dell.com/regulatory compliance.

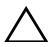

UPOZORNĚNÍ: Když karta Mini-Card není v počítači, uchováveite ji v ochranném antistatickém obalu. Přečtěte si kapitolu "Ochrana proti elektrostatickému výboji" v bezpečnostních pokynech, které jste obdrželi se svým počítačem.

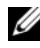

**POZNÁMKA:** Společnost Dell nezaručuje kompatibilitu ani neposkytuje podporu pro karty Mini-Card získané z jiných zdrojů než od společnosti Dell.

Pokud jste bezdrátovou kartu Mini-Card objednali s počítačem, je karta již nainstalována.

Počítač je vybaven jedním konektorem karty Mini-Card poloviční velikosti pro připojení karty bezdrátové místní sítě (WLAN).

## Vyjmutí karty Mini-Card

### Přípravné kroky

- Sejměte kryt skříně počítače. Viz "Demontáž krytu počítače" na straně 17. 1
- 2 Demontujte kryt ventilátoru. Viz "Demontáž krytu ventilátoru" na straně 19.

#### Postup

1 Odpojte anténní kabely od karty Mini-Card.

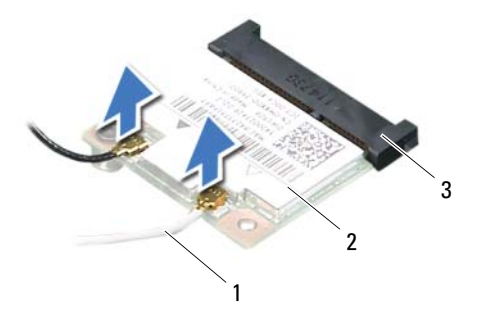

- 1 anténní kabely (2) 2 karta Mini-Card
- 3 konektor základní desky
- 2 Vyšroubujte šroub, který připevňuje kartu Mini-Card ke konektoru základní desky.

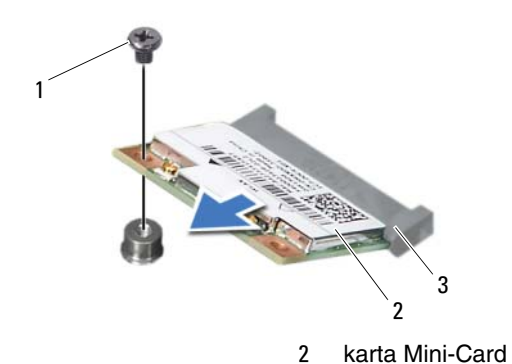

- 1 šroub
- 3 konektor základní desky

**3** Vytáhněte kartu Mini-Card z konektoru základní desky.

UPOZORNĚNÍ: Když karta Mini-Card není v počítači, uchovávejte ji v ochranném antistatickém obalu. Přečtěte si kapitolu "Ochrana proti elektrostatickému výboji" v bezpečnostních pokynech, které jste obdrželi se svým počítačem.

### Výměna karty Mini-Card

UPOZORNĚNÍ: Konektory jsou opatřeny výčnělkem, aby bylo zajištěno jejich správné připojení. Použití nadměrné síly může poškodit konektory.

UPOZORNĚNÍ: Chcete-li se vyhnout poškození karty Mini-Card, zajistěte, aby pod kartou nebyly vedeny žádné kabely.

#### Postup

- 1 Vyrovnejte zářez na kartě Mini-Card s výčnělkem na konektoru základní desky.
- 2 Kartu Mini-Card vložte pod úhlem 45 stupňů do konektoru na základní desce.
- **3** Zatlačte druhý konec karty Mini-Card do slotu na systémové desce a našroubujte zajišťovací šroub, který upevňuje kartu Mini-Card ke konektoru systémové desky.
- 4 Připojte příslušné anténní kabely ke kartě Mini-Card, kterou instalujete. Karta Mini-Card obsahuje na štítku vyobrazení dvou trojúhelníků (černý a bílý):
  - Černý kabel připojte ke konektoru označenému černým trojúhelníkem.
  - Bílý kabel připojte ke konektoru označenému bílým trojúhelníkem.

#### Následné požadavky

- 1 Namontujte zpět kryt ventilátoru. Viz "Montáž krytu ventilátoru" na straně 20.
- 2 Nasaď te kryt počítače. Viz "Výměna krytu počítače" na straně 18.
- **3** Postupujte podle pokynů v části "Po dokončení práce uvnitř počítače" na straně 11.

# Čelní kryt

🕂 VAROVÁNÍ: Před manipulací s vnitřními částmi počítače si přečtěte bezpečnostní informace dodané s počítačem a postupujte podle kroků popsaných v části "Než začnete" na straně 9. Další informace o vzorových postupech naleznete na domovské stránce Regulatory Compliance (Soulad s předpisy) na adrese dell.com/regulatory compliance.

### Demontáž čelního krytu

#### Přípravné kroky

Sejměte kryt skříně počítače. Viz "Demontáž krytu počítače" na straně 17. 1

#### Postup

- 1 Umístěte počítač do svislé polohy.
- 2 Postupně uchopte a uvolněte výčnělky čelního krytu jeden po druhém tak, že je posunete směrem od předního panelu.
- **3** Otočte a vytáhněte čelní kryt z přední části počítače a uvolněte svorky čelního krytu ze slotů na předním panelu.

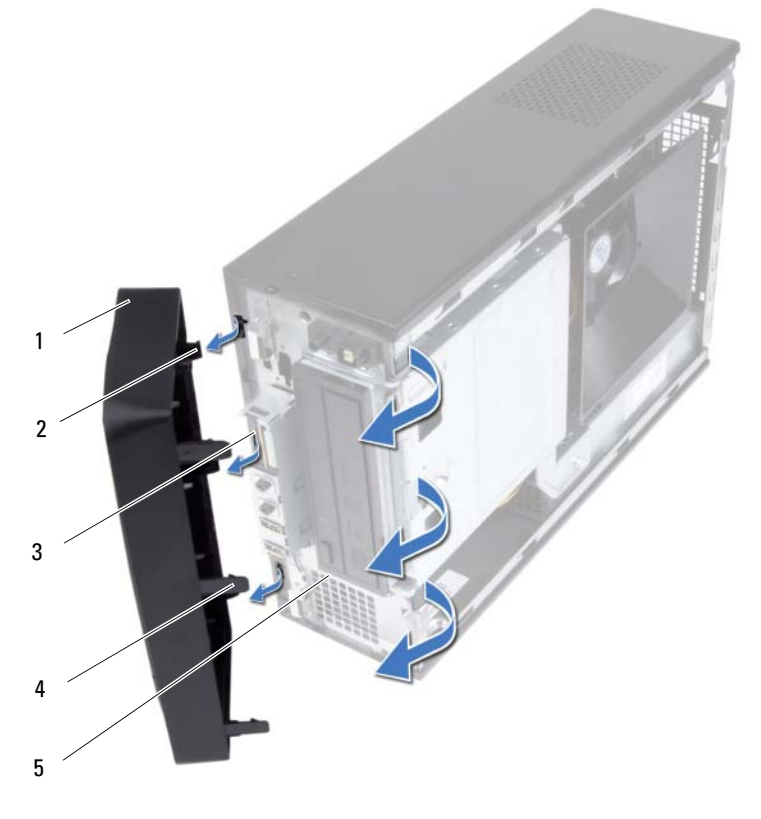

- 1 čelní kryt
- 3 sloty na předním panelu (3)
- 5 přední panel

- 2 svorky čelního krytu (3)
- 4 výčnělky čelního krytu (3)
- 4 Odložte čelní kryt stranou na bezpečné místo.
## Nasazení čelního krytu

#### Postup

- 1 Vyrovnejte a vložte svorky čelního krytu do slotů na předním panelu.
- 2 Otáčejte čelní kryt směrem k počítači, dokud jeho výčnělky nezapadnou na místo.

- 1 Nasaď te kryt počítače. Viz "Výměna krytu počítače" na straně 18.
- 2 Postupujte podle pokynů v části "Po dokončení práce uvnitř počítače" na straně 11.

# 1()

## Klec disku

A VAROVÁNÍ: Před manipulací s vnitřními částmi počítače si přečtěte bezpečnostní informace dodané s počítačem a postupujte podle kroků popsaných v části "Než začnete" na straně 9. Další informace o vzorových postupech naleznete na domovské stránce Regulatory Compliance (Soulad s předpisy) na adrese dell.com/regulatory compliance.

## Demontáž klece disku

#### Přípravné kroky

- Sejměte kryt skříně počítače. Viz "Demontáž krytu počítače" na straně 17. 1
- 2 Demontujte kryt ventilátoru. Viz "Demontáž krytu ventilátoru" na straně 19.
- **3** Demontujte čelní kryt. Viz "Demontáž čelního krytu" na straně 35.

- 1 Odpojte napájecí a datový kabel od konektorů na pevném disku.
- **2** Odpojte napájecí a datový kabel od konektorů na optické jednotce.
- **3** Demontujte šrouby, které připevňují klec disku k šasi.
- 4 Zvedněte klec disku ven z šasi.

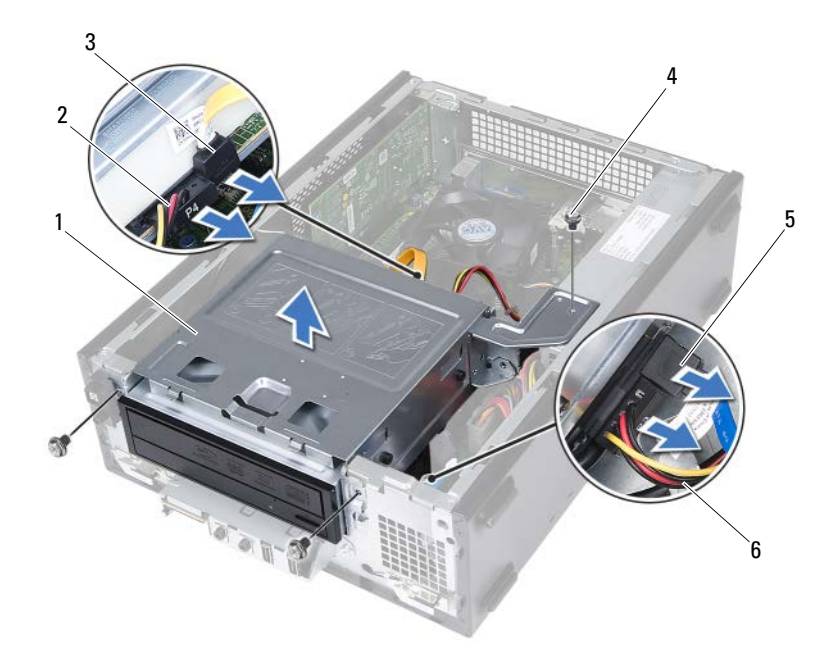

- 1 klec disku
- 3 datový kabel optické jednotky
- 5 datový kabel pevného disku
- 2 napájecí kabel optické jednotky
- 4 šrouby (3)
- 6 napájecí kabel pevného disku

## Výměna klece disku

#### Postup

- 1 Opatrně zasuňte klec disku do šasi.
- 2 Namontujte šrouby, které připevňují klec disku k šasi.
- 3 Zapojte napájecí a datový kabel do konektoru na optické jednotce.
- 4 Připojte napájecí a datový kabel ke konektorům na pevném disku.

- 1 Namontujte čelní kryt. Viz "Nasazení čelního krytu" na straně 37.
- 2 Namontujte zpět kryt ventilátoru. Viz "Montáž krytu ventilátoru" na straně 20.
- **3** Nasaďte kryt počítače. Viz "Výměna krytu počítače" na straně 18.
- **4** Postupujte podle pokynů v části "Po dokončení práce uvnitř počítače" na straně 11.

## Optická jednotka

🔨 VAROVÁNÍ: Před manipulací s vnitřními částmi počítače si přečtěte bezpečnostní informace dodané s počítačem a postupujte podle kroků popsaných v části "Než začnete" na straně 9. Další informace o vzorových postupech naleznete na domovské stránce Regulatory Compliance (Soulad s předpisy) na adrese dell.com/regulatory compliance.

## Vyjmutí optické jednotky

#### Přípravné kroky

- 1 Sejměte kryt skříně počítače. Viz "Demontáž krytu počítače" na straně 17.
- 2 Demontujte kryt ventilátoru. Viz "Demontáž krytu ventilátoru" na straně 19.
- **3** Demontujte čelní kryt. Viz "Demontáž čelního krytu" na straně 35.
- Demontujte klec disku. Viz "Demontáž klece disku" na straně 39. 4

- 1 Demontujte šrouby zajišťující optickou jednotku ke kleci disku.
- **2** Vysuňte optickou jednotku z klece disku.

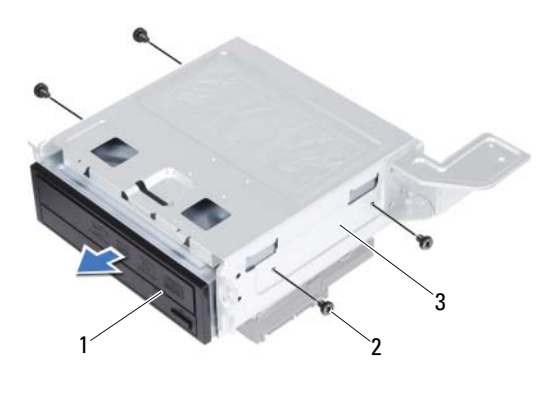

- 1 optická jednotka 2 šrouby (4)
- 3 klec disku
- **3** Odložte optickou jednotku stranou na bezpečné místo.

## Vložení optické jednotky

#### Postup

- 1 Zasuňte optickou mechaniku do klece disku.
- 2 Vyrovnejte čtyři otvory pro šrouby na optické jednotce s otvory v kleci disku.
- **3** Namontujte šrouby zajišťující optickou jednotku ke kleci disku.

- 1 Namontujte zpět klec disku. Viz "Výměna klece disku" na straně 41.
- 2 Namontujte čelní kryt. Viz "Nasazení čelního krytu" na straně 37.
- 3 Namontujte zpět kryt ventilátoru. Viz "Montáž krytu ventilátoru" na straně 20.
- 4 Nasaď te kryt počítače. Viz "Výměna krytu počítače" na straně 18.
- **5** Postupujte podle pokynů v části "Po dokončení práce uvnitř počítače" na straně 11.

## Pevný disk

🕂 VAROVÁNÍ: Před manipulací s vnitřními částmi počítače si přečtěte bezpečnostní informace dodané s počítačem a postupujte podle kroků popsaných v části "Než začnete" na straně 9. Další informace o vzorových postupech naleznete na domovské stránce Regulatory Compliance (Soulad s předpisy) na adrese dell.com/regulatory compliance.

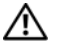

🔨 VAROVÁNÍ: Pokud vyjímáte pevný disk z počítače a disk je horký, nedotýkejte se jeho kovového krytu.

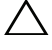

V UPOZORNĚNÍ: Chcete-li předejít ztrátě dat, nevyjímejte pevný disk, pokud je počítač zapnutý nebo v režimu spánku.

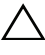

VPOZORNĚNÍ: Pevné disky jsou velmi křehké. Při manipulaci s pevným diskem buďte opatrní.

## Demontáž pevného disku

#### Přípravné kroky

- Sejměte kryt skříně počítače. Viz "Demontáž krytu počítače" na straně 17. 1
- 2 Demontujte kryt ventilátoru. Viz "Demontáž krytu ventilátoru" na straně 19.
- 3 Demontujte čelní kryt. Viz "Demontáž čelního krytu" na straně 35.
- 4 Demontujte klec disku. Viz "Demontáž klece disku" na straně 39.

- 1 Demontujte šrouby zajišťující pevný disk ke kleci disku.
- **2** Vysuňte pevný disk z klece disku.

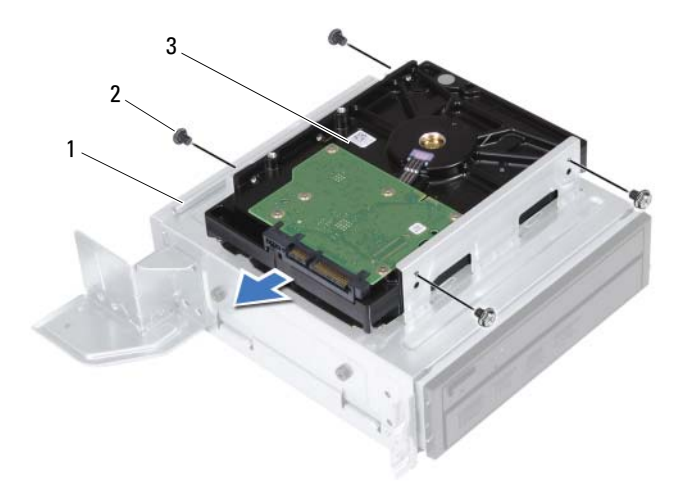

1 klec disku

2 šrouby (4)

- 3 pevný disk
- **3** Odložte pevný disk stranou na bezpečné místo.

## Montáž pevného disku

#### Postup

- 1 Zasuňte pevný disk do klece disku.
- 2 Vyrovnejte čtyři otvory pro šrouby na pevném disku s otvory v kleci disku.
- **3** Namontujte šrouby zajišťující pevný disk ke kleci disku.

- 1 Namontujte zpět klec disku. Viz "Výměna klece disku" na straně 41.
- 2 Namontujte čelní kryt. Viz "Nasazení čelního krytu" na straně 37.
- 3 Namontujte zpět kryt ventilátoru. Viz "Montáž krytu ventilátoru" na straně 20.
- 4 Nasaď te kryt počítače. Viz "Výměna krytu počítače" na straně 18.
- **5** Postupujte podle pokynů v části "Po dokončení práce uvnitř počítače" na straně 11.

## Přední panel I/O

A VAROVÁNÍ: Před manipulací s vnitřními částmi počítače si přečtěte bezpečnostní informace dodané s počítačem a postupujte podle kroků popsaných v části "Než začnete" na straně 9. Další informace o vzorových postupech naleznete na domovské stránce Regulatory Compliance (Soulad s předpisy) na adrese dell.com/regulatory compliance.

## Demontáž předního panelu I/O

#### Přípravné kroky

- 1 Sejměte kryt skříně počítače. Viz "Demontáž krytu počítače" na straně 17.
- 2 Demontujte kryt ventilátoru. Viz "Demontáž krytu ventilátoru" na straně 19.
- 3 Demontujte čelní kryt. Viz "Demontáž čelního krytu" na straně 35.
- 4 Demontujte klec disku. Viz "Demontáž klece disku" na straně 39.
- 5 Demontujte kartu PCI-Express x16, je-li použita. Viz "Demontáž karet PCI-Express" na straně 27.

#### Postup

Odpojte kabely předního panelu I/O od konektorů základní desky USBF1, 1 USBF2 a AUDF1. Viz "Součásti základní desky" na straně 15.

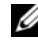

**POZNÁMKA:** Zapamatujte si, kudy jsou odpojované kabely vedeny, abyste je po opětovné montáži předního panelu I/O znovu umístili správně.

- 2 Vyjměte kabely předního panelu I/O z vodítka na šasi.
- **3** Vyšroubujte šroub, který upevňuje přední panel I/O k přednímu panelu.
- **4** Posuňte přední panel I/O směrem ke straně, abyste uvolnili svorky z předního panelu, a vytáhněte přední panel I/O z počítače.

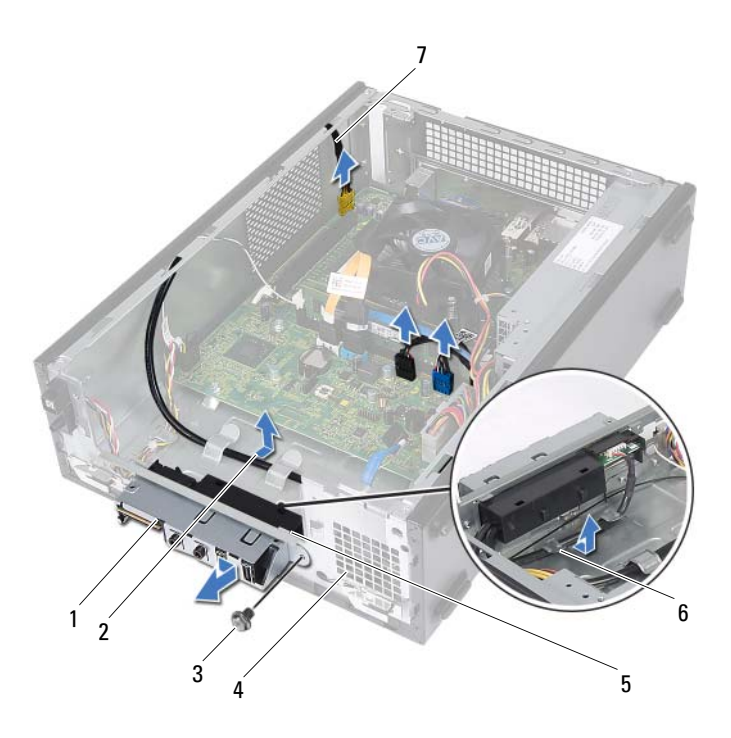

- 1 přední panel I/O
- 3 šroub
- 5 svorky předního panelu I/O (4)
- 7 kabely předního panelu I/O (3)
- 2 vedení kabelu
- 4 přední panel
- 6 vodítka

## Výměna předního panelu I/O

#### Postup

- 1 Zasuňte svorky předního panelu I/O do slotů na předním panelu.
- **2** Posuňte přední panel I/O směrem ke straně. Zarovnejte otvor pro šroub na předním panelu I/O s otvorem pro šroub na předním panelu.
- **3** Našroubujte šroub, který upevňuje přední panel I/O k přednímu panelu.
- 4 Protáhněte kabely předního panelu I/O vodítky na šasi.
- **5** Zapojte kabely předního panelu I/O ke konektorům základní desky USBF1, USBF2 a AUDF1. Viz "Součásti základní desky" na straně 15.

- 1 Namontujte kartu PCI-Express x16, je-li použita. Viz "Montáž karet PCI-Express" na straně 29.
- 2 Namontujte zpět klec disku. Viz "Výměna klece disku" na straně 41.
- **3** Namontujte čelní kryt. Viz "Nasazení čelního krytu" na straně 37.
- 4 Namontujte zpět kryt ventilátoru. Viz "Montáž krytu ventilátoru" na straně 20.
- **5** Nasaď te kryt počítače. Viz "Výměna krytu počítače" na straně 18.
- **6** Postupujte podle pokynů v části "Po dokončení práce uvnitř počítače" na straně 11.

## Modul tlačítka napájení

A VAROVÁNÍ: Před manipulací s vnitřními částmi počítače si přečtěte bezpečnostní informace dodané s počítačem a postupujte podle kroků popsaných v části "Než začnete" na straně 9. Další informace o vzorových postupech naleznete na domovské stránce Regulatory Compliance (Soulad s předpisy) na adrese dell.com/regulatory compliance.

## Vyjmutí modulu tlačítka napájení

#### Předpoklady

- 1 Sejměte kryt skříně počítače. Viz "Demontáž krytu počítače" na straně 17.
- 2 Demontujte kryt ventilátoru. Viz "Demontáž krytu ventilátoru" na straně 19.
- **3** Demontujte čelní kryt. Viz "Demontáž čelního krytu" na straně 35.
- Demontujte klec disku. Viz "Demontáž klece disku" na straně 39. 4

- 1 Odpojte kabel modulu tlačítka napájení od konektoru základní desky (LEDH1). Viz "Součásti základní desky" na straně 15.
- 2 Vyjměte kabel modulu tlačítka napájení z vodítek na šasi.
- **3** Zatlačením na výčnělky modulu tlačítka napájení uvolněte modul tlačítka napájení z předního panelu.
- **4** Vysuňte modul tlačítka napájení společně s jeho kabelem skrz slot na předním panelu.
- 5 Modul tlačítka napájení odložte stranou na bezpečné místo.

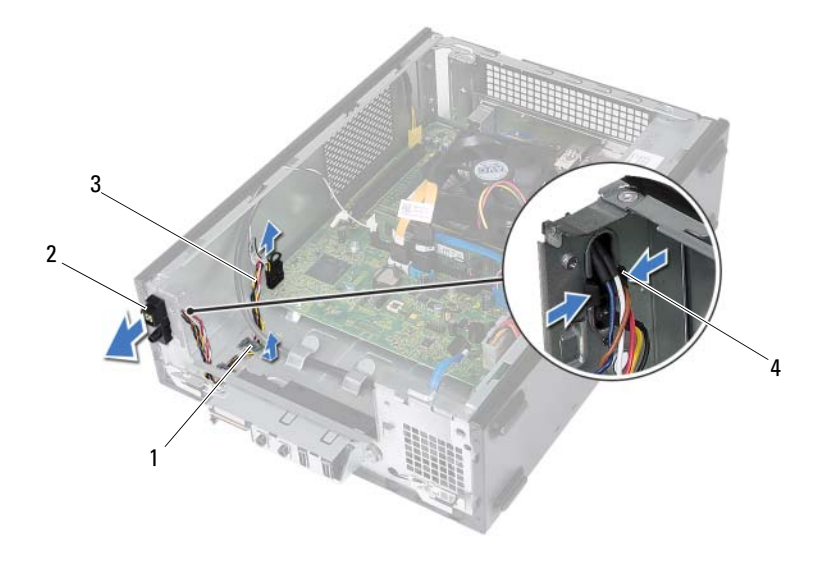

1 vodítko

- 2 modul tlačítka napájení
- 3 kabel modulu tlačítka napájení
- 4 výčnělky (2)

## Montáž modulu tlačítka napájení

#### Postup

- 1 Zasuňte modul tlačítka napájení společně s jeho kabelem skrz slot na předním panelu.
- **2** Zarovnejte výčnělky modulu tlačítka napájení se štěrbinami v předním panelu a zatlačte na ně.
- **3** Protáhněte kabel modulu tlačítka napájení vodítky na šasi.
- **4** Připojte kabel modulu tlačítka napájení ke konektoru základní desky (LEDH1). Viz "Součásti základní desky" na straně 15.

- 1 Namontujte zpět klec disku. Viz "Výměna klece disku" na straně 41.
- 2 Namontujte čelní kryt. Viz "Nasazení čelního krytu" na straně 37.
- **3** Namontujte zpět kryt ventilátoru. Viz "Montáž krytu ventilátoru" na straně 20.
- 4 Nasaďte kryt počítače. Viz "Výměna krytu počítače" na straně 18.
- **5** Postupujte podle pokynů v části "Po dokončení práce uvnitř počítače" na straně 11.

# 15

## Napájecí jednotka

VAROVÁNÍ: Před manipulací s vnitřními částmi počítače si přečtěte bezpečnostní informace dodané s počítačem a postupujte podle kroků popsaných v části "Než začnete" na straně 9. Další informace o vzorových postupech naleznete na domovské stránce Regulatory Compliance (Soulad s předpisy) na adrese dell.com/regulatory\_compliance.

## Vyjmutí napájecí jednotky

#### Předpoklady

- 1 Sejměte kryt skříně počítače. Viz "Demontáž krytu počítače" na straně 17.
- 2 Demontujte kryt ventilátoru. Viz "Demontáž krytu ventilátoru" na straně 19.
- 3 Demontujte klec disku. Viz "Demontáž klece disku" na straně 39.
- 4 Vyjměte paměťový modul (paměťové moduly). Viz "Demontáž paměťových modulů" na straně 21. Poznamenejte si, který paměťový modul jste vyjmuli z jednotlivých slotů DIMM tak, aby bylo možné po výměně napájecí jednotky vložit paměťové moduly do stejného slotu.
- 5 Demontujte kartu Mini-Card, je-li použita. Viz "Vyjmutí karty Mini-Card" na straně 31.
- **6** Demontujte karty PCI-Express, jsou-li použity. Viz "Demontáž karet PCI-Express" na straně 27.
- 7 Demontujte sestavu procesoru a chladiče. Viz "Demontáž ventilátoru procesoru Sestava chladiče" na straně 63.
- 8 Demontujte procesor. Viz "Demontáž procesoru" na straně 67.
- 9 Demontujte základní desku. Viz "Vyjmutí základní desky" na straně 73.

- 1 Odstraňte šrouby, které upevňují napájecí jednotku k šasi počítače.
- 2 Vysuňte napájecí jednotku ven z šasi a vyjměte ji.

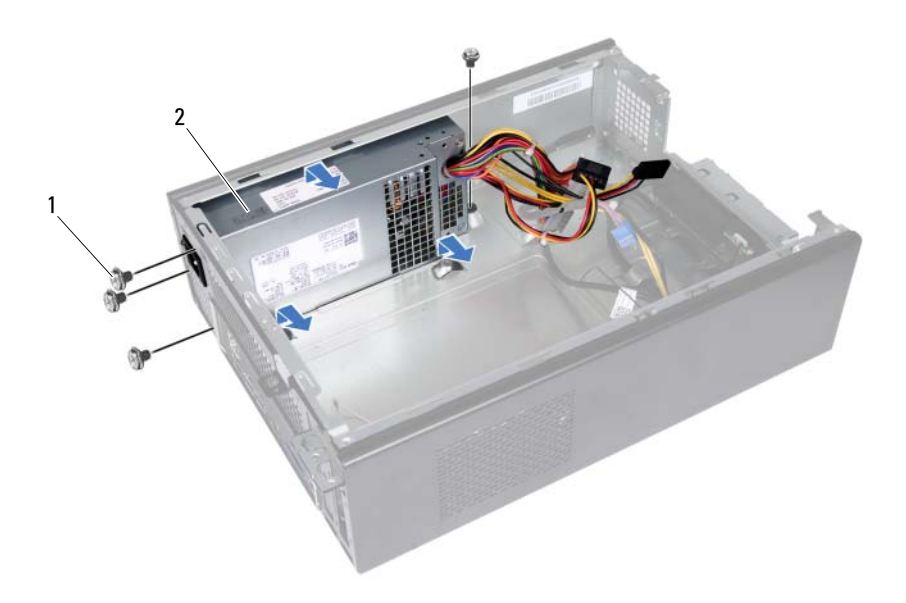

1 šrouby (4)

2 napájecí jednotka

## Montáž napájecí jednotky

#### Postup

- 1 Zasuňte napájecí jednotku směrem k zadní straně šasi.
- 2 Zarovnejte otvory pro šrouby na napájecí jednotce s otvory na šasi.
- 3 Namontujte šrouby, které připevňují napájecí jednotku k šasi.

- 1 Namontujte základní desku. Viz "Zpětná montáž základní desky" na straně 75.
- 2 Namontujte procesor. Viz "Montáž procesoru" na straně 68.
- **3** Nasad'te sestavu ventilátoru procesoru a chladiče. Viz "Montáž sestavy ventilátoru a chladiče procesoru" na straně 65.
- **4** Vložte karty PCI Express (pokud jsou součástí počítače). Viz "Montáž karet PCI-Express" na straně 29.
- 5 Namontujte kartu Mini-Card, je-li použita. Viz "Výměna karty Mini-Card" na straně 33.
- 6 Namontujte paměťové moduly. Viz "Vložení paměťových modulů" na straně 23.
- 7 Namontujte zpět klec disku. Viz "Výměna klece disku" na straně 41.
- 8 Namontujte zpět kryt ventilátoru. Viz "Montáž krytu ventilátoru" na straně 20.
- **9** Nasaďte kryt počítače. Viz "Výměna krytu počítače" na straně 18.
- **10** Postupujte podle pokynů v části "Po dokončení práce uvnitř počítače" na straně 11.

# 16

## Sestava ventilátoru a chladiče procesoru

VAROVÁNÍ: Před manipulací s vnitřními částmi počítače si přečtěte bezpečnostní informace dodané s počítačem a postupujte podle kroků popsaných v části "Než začnete" na straně 9. Další informace o vzorových postupech naleznete na domovské stránce Regulatory Compliance (Soulad s předpisy) na adrese dell.com/regulatory\_compliance.

## Demontáž ventilátoru procesoru Sestava chladiče

#### Předpoklady

- 1 Sejměte kryt skříně počítače. Viz "Demontáž krytu počítače" na straně 17.
- 2 Demontujte kryt ventilátoru. Viz "Demontáž krytu ventilátoru" na straně 19.

VAROVÁNÍ: Navzdory plastovému krytu může být sestava chladiče procesoru velmi horká i během normálního provozu. Před manipulací vždy zajistěte dostatečný čas na vychladnutí.

UPOZORNĚNÍ: Nedotýkejte se ploch pro přenos tepla na sestavě chladiče a ventilátoru procesoru, aby byl zajištěn maximální účinek chlazení procesoru. Mastnota na vaší pokožce může snížit schopnost přenosu tepla teplovodivé pasty.

- 1 Odpojte kabel ventilátoru procesoru od konektoru na základní desce (FANCPU1). Viz "Součásti základní desky" na straně 15.
- **2** Pomocí plochého šroubováku uvolněte čtyři šrouby, které připevňují sestavu ventilátoru procesoru a chladiče k základní desce.

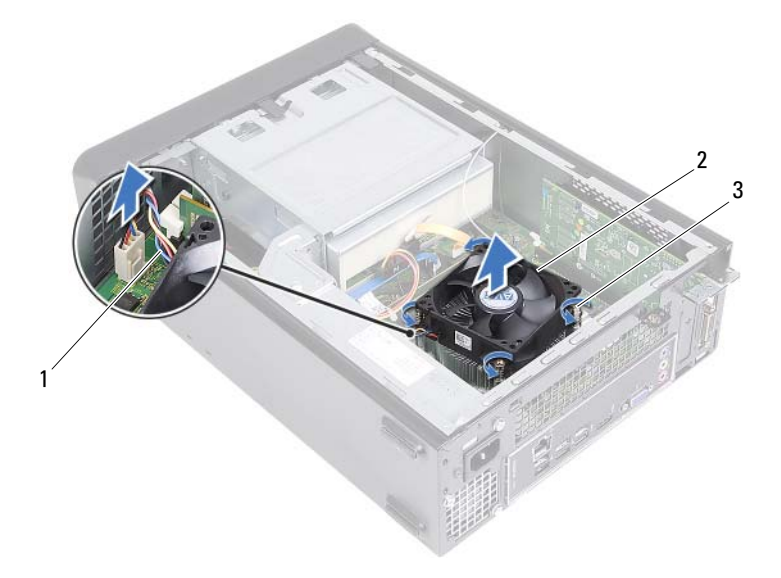

- 1 kabel ventilátoru procesoru 2 sestava ventilátoru a chladiče procesoru
- 3 jisticí šrouby (4)
- **3** Vyjměte sestavu procesoru a chladiče z počítače.

## Montáž sestavy ventilátoru a chladiče procesoru

#### Postup

#### UPOZORNĚNÍ: Nesprávné vyrovnání chladiče procesoru může způsobit poškození základní desky a procesoru.

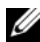

**POZNÁMKA:** Původní teplovodivá pasta může být znovu použita v případě, že společně znovu instalujete původní procesor a sestavu chladiče s ventilátorem. Pokud měníte procesor nebo sestavu chladiče s ventilátorem, použijte teplovodivou pastu dodanou v rámci sady. Tím zajistíte dosažení správné tepelné vodivosti.

- 1 V případě potřeby naneste novou teplovodivou pastu na horní stranu procesoru.
- 2 Umístěte soustavu chladiče a ventilátoru procesoru nad procesor.
- 3 Vyrovnejte jisticí šrouby na sestavě ventilátoru procesoru a chladiče s otvory pro šrouby na základní desce.
- 4 Dotáhněte jisticí šrouby, které připevňují sestavu ventilátoru procesoru a chladiče k základní desce.
- 5 Připojte kabel ventilátoru procesoru ke konektoru na základní desce (FANCPU1). Viz "Součásti základní desky" na straně 15.

- Namontujte zpět kryt ventilátoru. Viz "Montáž krytu ventilátoru" na straně 20. 1
- 2 Nasad'te kryt počítače. Viz "Výměna krytu počítače" na straně 18.
- Postupujte podle pokynů v části "Po dokončení práce uvnitř počítače" 3 na straně 11.

# 17

## Procesor

🔨 VAROVÁNÍ: Před manipulací s vnitřními částmi počítače si přečtěte bezpečnostní informace dodané s počítačem a postupujte podle kroků popsaných v části "Než začnete" na straně 9. Další informace o vzorových postupech naleznete na domovské stránce Regulatory Compliance (Soulad s předpisy) na adrese dell.com/regulatory compliance.

## Demontáž procesoru

#### Předpoklady

- 1 Sejměte kryt skříně počítače. Viz "Demontáž krytu počítače" na straně 17.
- 2 Demontujte kryt ventilátoru. Viz "Demontáž krytu ventilátoru" na straně 19.
- 3 Demontujte sestavu procesoru a chladiče. Viz "Demontáž ventilátoru procesoru Sestava chladiče" na straně 63.

- 1 Stiskněte a uvolněte uvolňovací páčku od procesoru a uvolněte ji ze zajišťovacího výčnělku.
- 2 Kryt procesoru otevřete tak, že uvolňovací páčku úplně vytáhnete.

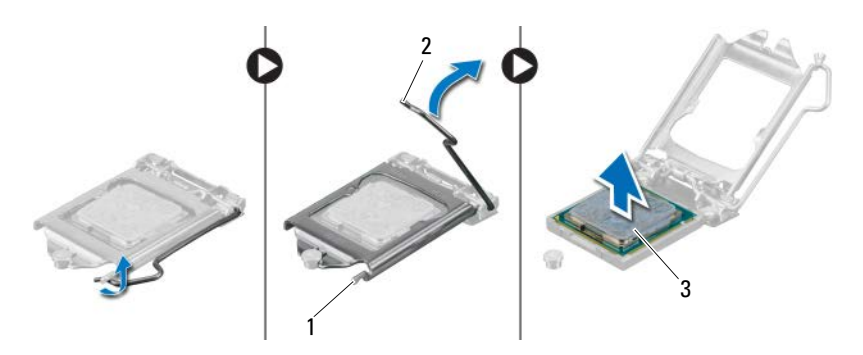

- 1 zajišťovací výčnělek 2 uvolňovací páčka
- 3 procesor

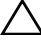

UPOZORNĚNÍ: Při výměně procesoru se nedotýkejte žádných kolíků uvnitř socketu a zabraňte, aby na kolíky v socketu spadly jakékoli předměty.

**3** Otevřete kryt procesoru a pomalu jej zvedněte ze socketu procesoru.

## Montáž procesoru

#### Postup

1 Vybalte nový procesor a buďte opatrní, abyste se nedotkli jeho spodní strany.

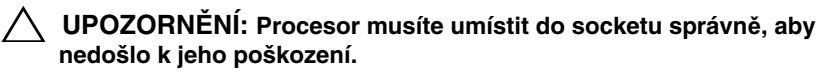

- 2 Pokud uvolňovací páčka na socketu není zcela vysunuta, přesuňte ji do této polohy.
- **3** Umístěte dva zářezy pro zarovnání na procesoru proti dvěma výčnělkům pro zarovnání na socketu.

**4** Roh procesoru s kolíkem 1 vyrovnejte s rohem 1 socketu procesoru a poté vložte procesor do socketu.

Procesor lehce uložte do socketu a zkontrolujte správnost polohy procesoru.

- 5 Když je procesor zcela usazen v socketu, uzavřete kryt procesoru.
- **6** Otočte uvolňovací páčku dolů a umístěte ji pod zajišťovací výčnělek na krytu procesoru.

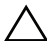

## UPOZORNĚNÍ: Ujistěte se, že je zářez na krytu procesoru umístěn pod zarovnávacím kolíkem.

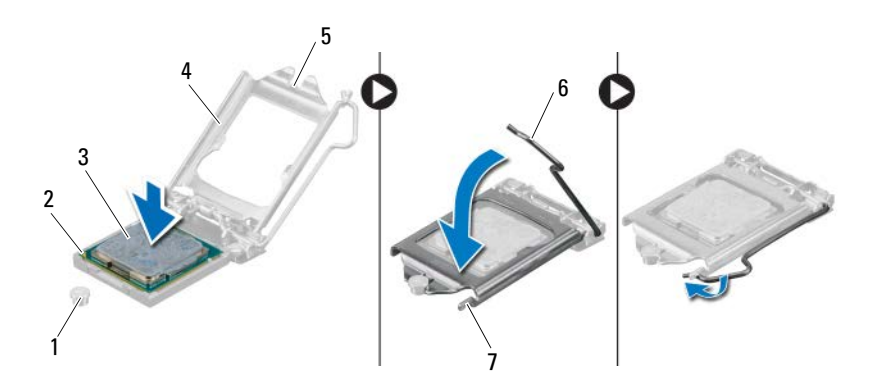

- 1 zarovnávací kolík
- 2 Roh modulu procesoru 3 procesor s kolíkem 1

5 zářez na krytu procesoru 6 uvolňovací páčka

- 4 kryt procesoru
- 7 zajišťovací výčnělek

- 1 Nasaďte sestavu ventilátoru procesoru a chladiče. Viz "Montáž sestavy ventilátoru a chladiče procesoru" na straně 65.
- 2 Namontujte zpět kryt ventilátoru. Viz "Montáž krytu ventilátoru" na straně 20.
- **3** Nasaďte kryt počítače. Viz "Výměna krytu počítače" na straně 18.
- **4** Postupujte podle pokynů v části "Po dokončení práce uvnitř počítače" na straně 11.
  - Procesor 69

## Knoflíková baterie

A VAROVÁNÍ: Před manipulací s vnitřními částmi počítače si přečtěte bezpečnostní informace dodané s počítačem a postupujte podle kroků popsaných v části "Než začnete" na straně 9. Další informace o vzorových postupech naleznete na domovské stránce Regulatory Compliance (Soulad s předpisy) na adrese dell.com/regulatory compliance.

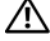

VAROVÁNÍ: Je-li baterie nesprávně nainstalovaná. může dojít k její explozi. Baterii nahraďte pouze za stejný či ekvivalentní typ. Baterie, které jsou na konci životnosti, zlikvidujte podle pokynů výrobce.

## Vyjmutí knoflíkové baterie

∧ UPOZORNĚNÍ: Vyjmutím knoflíkové baterie dojde k resetu nastavení systému BIOS na výchozí hodnoty. Doporučujeme, abyste si před vvimutím knoflíkové baterie poznačili nastavení svstému BIOS. Pokyny pro vstup do programu Nastavení systému naleznete v "Nastavení systému" na straně 77.

#### Předpoklady

- Sejměte kryt skříně počítače. Viz "Demontáž krytu počítače" na straně 17. 1
- 2 Demontujte kryt ventilátoru. Viz "Demontáž krytu ventilátoru" na straně 19.
- 3 Demontujte čelní kryt. Viz "Demontáž čelního krytu" na straně 35.
- 4 Demontuite klec disku. Viz "Demontáž klece disku" na straně 39.

- 1 Vyhledejte patici pro baterii. Viz "Součásti základní desky" na straně 15.
- 2 Stiskněte páčku uvolnění baterie směrem od ní, až baterie vyskočí ven.

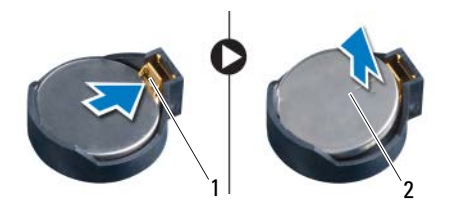

1 páčka pro uvolnění baterie 2 knoflíková baterie

## Vložení knoflíkové baterie

#### Postup

1 Vložte novou baterii do patice stranou označenou + nahoru, pak ji stiskněte a zaklapněte na místo.

- 1 Namontujte zpět klec disku. Viz "Výměna klece disku" na straně 41.
- 2 Namontujte čelní kryt. Viz "Nasazení čelního krytu" na straně 37.
- 3 Namontujte zpět kryt ventilátoru. Viz "Montáž krytu ventilátoru" na straně 20.
- 4 Nasaďte kryt počítače. Viz "Výměna krytu počítače" na straně 18.
- **5** Postupujte podle pokynů v části "Po dokončení práce uvnitř počítače" na straně 11.
- **6** Aktivujte program Nastavení systému a nastavte čas a datum. Viz "Přístup k nastavení systému" na straně 77.
- **7** Aktualizujte nastavení systému BIOS s hodnotami, které jste si poznamenali před vyjmutím baterie. Viz "Nastavení systému" na straně 77.
# 19

# Základní deska

VAROVÁNÍ: Před manipulací s vnitřními částmi počítače si přečtěte bezpečnostní informace dodané s počítačem a postupujte podle kroků popsaných v části "Než začnete" na straně 9. Další informace o vzorových postupech naleznete na domovské stránce Regulatory Compliance (Soulad s předpisy) na adrese dell.com/regulatory\_compliance.

### Vyjmutí základní desky

#### Předpoklady

- 1 Sejměte kryt skříně počítače. Viz "Demontáž krytu počítače" na straně 17.
- 2 Demontujte kryt ventilátoru. Viz "Demontáž krytu ventilátoru" na straně 19.
- **3** Demontujte čelní kryt. Viz "Demontáž čelního krytu" na straně 35.
- 4 Demontujte klec disku. Viz "Demontáž klece disku" na straně 39.
- 5 Vyjměte paměťový modul (paměťové moduly). Viz "Demontáž paměťových modulů" na straně 21. Poznamenejte si, který paměťový modul jste vyjmuli z jednotlivých slotů DIMM tak, aby bylo možné po výměně základní desky vložit paměťové moduly do stejného slotu.
- **6** Demontujte kartu Mini-Card, je-li použita. Viz "Vyjmutí karty Mini-Card" na straně 31.
- 7 Demontujte karty PCI-Express, jsou-li použity. Viz "Demontáž karet PCI-Express" na straně 27.
- 8 Demontujte sestavu procesoru a chladiče. Viz "Demontáž ventilátoru procesoru Sestava chladiče" na straně 63.
- **9** Demontujte procesor. Viz "Demontáž procesoru" na straně 67.

#### Postup

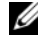

**POZNÁMKA:** Výrobní číslo počítače je uloženo na základní desce. Po provedení výměny základní desky je třeba zadat výrobní číslo v nastavení svstému BIOS.

**POZNÁMKA:** Před odpojením kabelů od základní desky si poznačte jejich umístění, abyste je mohli po výměně základní desky znovu připojit.

- Odpojte všechny kabely od jejich konektorů na základní desce. 1
- 2 Demontujte šrouby, které zajišťují základní desku k šasi.
- Zvedněte základní desku a vyjměte ji z šasi. 3

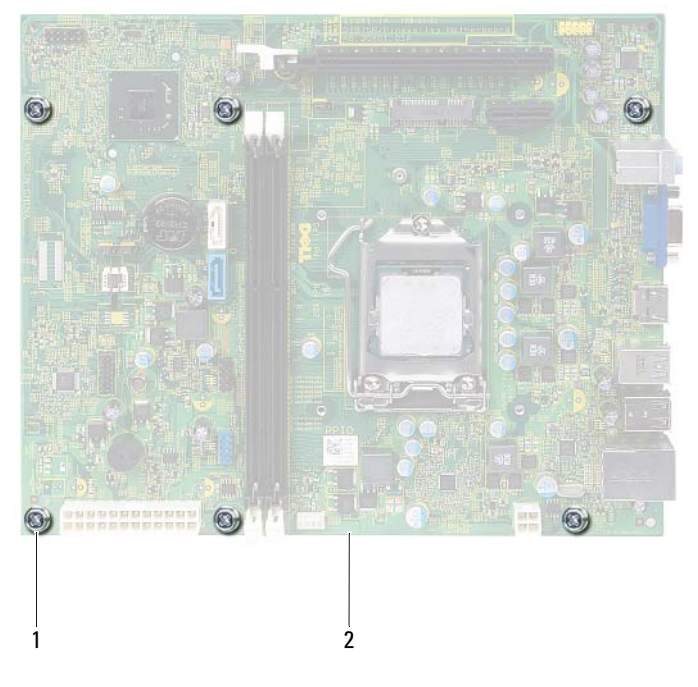

1 šrouby (6) 2 systémová deska 4 Porovnejte základní desku, kterou jste právě demontovali, s náhradní základní deskou a ujistěte se, že jsou shodné.

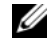

**POZNÁMKA:** Některé součásti a konektory na náhradní základní desce mohou být umístěny jinde než na desce stávající.

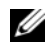

**POZNÁMKA:** Nastavení propojky na náhradní základní desce je přednastaveno z výroby.

### Zpětná montáž základní desky

#### Postup

- 1 Opatrně umístěte základní desku v šasi a zasuňte ji k zadní části počítače.
- 2 Namontujte šrouby, které zajišťují základní desku ke skříni.
- **3** Veďte a připojte kabely, které jste odpojili od konektorů na základní desce.

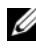

**POZNÁMKA:** Informace o konektorech základní desky viz "Součásti základní desky" na straně 15.

#### Následné požadavky

- Namontujte procesor. Viz "Montáž procesoru" na straně 68. 1
- **2** Namontujte čelní kryt. Viz "Nasazení čelního krytu" na straně 37.
- **3** Namontujte zpět kryt ventilátoru. Viz "Montáž krytu ventilátoru" na straně 20.
- Nasad'te sestavu ventilátoru procesoru a chladiče. Viz "Montáž sestavy 4 ventilátoru a chladiče procesoru" na straně 65.
- 5 Vložte karty PCI Express (pokud jsou součástí počítače). Viz "Montáž karet PCI-Express" na straně 29.
- 6 Namontujte kartu Mini-Card, je-li použita. Viz "Výměna karty Mini-Card" na straně 33.
- Namontujte paměťové moduly. Viz "Vložení paměťových modulů" 7 na straně 23.
- 8 Namontujte zpět klec disku. Viz "Výměna klece disku" na straně 41.
- **9** Nasaď te kryt počítače. Viz "Výměna krytu počítače" na straně 18.
- **10** Postupujte podle pokynů v části "Po dokončení práce uvnitř počítače" na straně 11.

## Zadání výrobního čísla do systému BIOS

- 1 Zapněte počítač.
- 2 Stisknutím klávesy <F2> během testu POST přejděte do programu nastavení systému.
- 3 Přejděte na hlavní kartu a zadejte výrobní číslo do pole Service Tag Setting (Nastavení výrobního čísla).

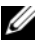

**POZNÁMKA:** Do pole Set Service Tag (Nastavení výrobního čísla) lze ručně zadat výrobní číslo pouze v případě, že tento údaj chybí.

# 70

# Nastavení systému

## Přehled

Program Nastavení systému lze použít k následujícím činnostem:

- získání informací o hardwaru nainstalovaném ve vašem počítači, například o kapacitě paměti RAM, velikosti pevného disku atd.;
- změna informací o konfiguraci systému; •
- nastavení nebo změna uživatelských možností, například heslo uživatele, typ • nainstalovaného pevného disku, zapnutí nebo vypnutí základních zařízení atd.

POZNÁMKA: Než začnete nastavení svstému měnit, doporučujeme zapsat si informace na obrazovkách programu Nastavení systému pro pozdější potřebu.

## Přístup k nastavení systému

- Zapněte (nebo restartujte) počítač. 1
- **2** Během testu POST, při zobrazení loga DELL vyčkejte na zobrazení výzvy ke stisknutí klávesy F2 a poté klávesu <F2> ihned stiskněte.
  - **POZNÁMKA:** Výzva ke stisku klávesy F2 označuje, že se inicializovala klávesnice. Tato výzva se může zobrazit velmi rychle, proto musíte obrazovku pečlivě sledovat a poté ihned stisknout klávesu <F2>. Jestliže stisknete klávesu <F2> před zobrazením výzvy o stisknutí F2, nebude mít stisknutí žádný účinek. Pokud se zobrazí logo operačního systému, počkejte, až se zobrazí pracovní plocha systému Windows. Poté počítač vypněte a pokus opakujte. Viz "Vypněte počítač a připojená zařízení" na straně 9.

#### Obrazovky programu Nastavení systému

Na obrazovce programu nastavení systému naleznete aktuální nebo měnitelné informace o konfiguraci počítače. Informace na obrazovce jsou rozděleny do tří oblastí: **setup item** (položka nastavení), aktivní **help screen** (obrazovka nápovědy) a **key functions** (funkce kláves).

| Setup Item (Položka nastavení) —           | Help Screen (Obrazovka nápovědy) —                                                                     |
|--------------------------------------------|----------------------------------------------------------------------------------------------------|
| toto pole se nachází na levé straně okna   | zobrazí se na pravé straně okna nastavení                                                              |
| programu Nastavení systému. Toto pole      | systému a obsahuje informace o každé                                                                   |
| je posouvatelný seznam obsahující funkce,  | možnosti uvedené v nabídce Setup Item                                                                  |
| které definují konfiguraci počítače včetně | (Položka nastavení). V tomto poli můžete                                                               |
| nainstalovaného hardwaru, režimu řízení    | vidět informace o počítači a provádět                                                                  |
| spotřeby a funkcí zabezpečení.             | změny nastavení.                                                                                       |
| Kurzorovými klávesami se pohybujte         | Pomocí šipky nahoru a dolů zvolte                                                                      |
| seznamem nahoru a dolů. Po vybrání         | požadovanou možnost. Stisknutím klávesy                                                                |
| možnosti zobrazí <b>Help Screen</b>        | <enter> aktivujete příslušnou možnost</enter>                                                          |
| (Obrazovka nápovědy) další informace       | a vrátíte se do nabídky <b>Setup Item</b>                                                              |
| o této možnosti a dostupná nastavení.      | (Položka nastavení).                                                                                   |
|                                            | <b>POZNÁMKA:</b> Některé možnosti<br>v nabídce <b>Setup Item</b> (Položka<br>nastavení) nelze upravit. |

**Key Functions (Funkce kláves)** — toto pole se nachází pod polem **Help Screen** (Obrazovka nápovědy) a obsahuje seznam kláves a jejich funkcí v aktivním poli nastavení systému.

#### Možnosti programu nastavení systému

**POZNÁMKA:** V závislosti na počítači a nainstalovaných zařízeních se nemusí položky uvedené v této kapitole zobrazovat nebo se nemusí zobrazit v přesně stejné podobě.

| Main — System Information (Hlavní – Systémové informace) |                                                                                |  |
|----------------------------------------------------------|--------------------------------------------------------------------------------|--|
| BIOS Revision<br>(Revize systému BIOS)                   | Zobrazí číslo verze systému BIOS.                                              |  |
| BIOS Build Date (Datum<br>sestavení systému BIOS)        | Zobrazení data sestavení ve formátu mm/dd/rrrr.                                |  |
| System Name (Název systému)                              | Zobrazuje název systému.                                                       |  |
| System Time (Systémový čas)                              | Zobrazení stávajícího času ve formátu hh:mm:ss.                                |  |
| System Date<br>(Systémové datum)                         | Zobrazí stávající datum ve formátu mm/dd/rrrr.                                 |  |
| Service Tag (Výrobní číslo)                              | Zobrazí výrobní číslo počítače, je-li k dispozici,                             |  |
| Service Tag Input<br>(Zadání výrobního čísla)            | Zobrazí pole umožňující ruční zadání servisního označení, není-li k dispozici. |  |
| Asset Tag (Inventární číslo)                             | Zobrazí servisní štítek počítače, je-li k dispozici,                           |  |

#### Main — Processor Information (Hlavní - informace o procesoru)

| Processor Type<br>(Typ procesoru)                         | Zobrazuje typ procesoru                               |
|-----------------------------------------------------------|-------------------------------------------------------|
| Processor ID (ID procesoru)                               | Zobrazuje ID procesoru                                |
| Processor Core Count<br>(Počet jader procesoru)           | Zobrazuje jmenovitý počet jader procesoru             |
| Processor L1 Cache<br>(Vyrovnávací paměť<br>L1 procesoru) | Zobrazuje velikost vyrovnávací<br>paměti L1 procesoru |
| Processor L2 Cache<br>(Vyrovnávací paměť<br>L2 procesoru) | Zobrazuje velikost vyrovnávací<br>paměti L2 procesoru |
| Processor L3 Cache<br>(Vyrovnávací paměť<br>L3 procesoru) | Zobrazuje velikost vyrovnávací paměti L3 procesoru    |

#### Main — Memory Information (Hlavní – informace o paměti)

| Memory Installed<br>(Nainstalovaná paměť)               | Zobrazí velikost nainstalované paměti v MB. |
|---------------------------------------------------------|---------------------------------------------|
| Memory Running Speed<br>(Taktovací<br>frekvence paměti) | Zobrazí taktovací frekvenci paměti v MHz.   |
| Memory Technology<br>(Technologie paměti)               | Označuje typ nainstalované paměti           |

| Main — SATA | Information | (Hlavní - | - informace | o sběrnici | SATA) |
|-------------|-------------|-----------|-------------|------------|-------|
|-------------|-------------|-----------|-------------|------------|-------|

```
SATA 1
                                Zobrazuje typ zařízení připojeného ke konektoru
     Device Type
                                SATA1
     (Typ zařízení)
     Device ID
                               Zobrazuje sériové číslo připojeného zařízení.
     (ID zařízení)
     Device Size
                                Zobrazuje kapacitu připojeného zařízení, pokud
                                se jedná o pevný disk.
     (Velikost zařízení)
SATA 2
     Device Type
                                Zobrazuje typ zařízení připojeného ke
                                konektoru SATA2
     (Typ zařízení)
     Device ID
                                Zobrazuje sériové číslo připojeného zařízení.
     (ID zařízení)
     Device Size
                                Zobrazuje kapacitu připojeného zařízení, pokud
                                se jedná o pevný disk.
     (Velikost zařízení)
```

|                                                    | · · · · · · · · · · · · · · · · · · ·                                                     |
|----------------------------------------------------|-------------------------------------------------------------------------------------------|
| Intel Hyper-Threading<br>Technology (Technologie   | Umožňuje povolit nebo zakázat funkci Intel<br>Hyper-Threading procesoru.                  |
| Intel Hyper-Threading)                             | Enabled (Povoleno); Disabled (Zakázáno)<br>(výchozí nastavení je Enabled (Povoleno))      |
| Intel(R) SpeedStep<br>Technology (Technologie      | Umožňuje povolit nebo zakázat funkci Intel<br>SpeedStep procesoru.                        |
| <pre>Intel(R) SpeedStep)</pre>                     | Enabled (Povoleno); Disabled (Zakázáno)<br>(výchozí nastavení je Enabled (Povoleno))      |
| Intel(R) Virtualization<br>Technology (Technologie | Umožňuje zapnout nebo vypnout<br>virtualizační funkci Intel v procesoru                   |
| <pre>Intel(R) Virtualization)</pre>                | Enabled (Povoleno); Disabled (Zakázáno)<br>(výchozí nastavení je Enabled (Povoleno))      |
| CPU XD Support                                     | Slouží k povolení nebo zakázání režimu<br>Execute Disable procesoru.                      |
|                                                    | Enabled (Povoleno); Disabled (Zakázáno)<br>(výchozí nastavení je Enabled (Povoleno))      |
| Limit CPUID Value<br>(Omezit hodnotu CPUID)        | Umožňuje omezit maximální hodnotu, kterou podporuje standardní funkce CPUID procesoru.    |
|                                                    | Enabled (Povoleno) nebo Disabled (Zakázáno)<br>(výchozí nastavení je Disabled (Zakázáno)) |
| Multi Core Support<br>(Podpora více jader)         | Umožňuje zadat, zda bude mít procesor povoleno jedno z jader nebo všechny.                |
|                                                    | Enabled (Povoleno); Disabled (Zakázáno)<br>(výchozí nastavení je Enabled (Povoleno))      |
|                                                    | Enabled (Povoleno) - všechna jádra;<br>Disabled (Zakázáno) - pouze jedno jádro            |
| Intel(R) Turbo Boot<br>Technology (Technologie     | Umožňuje povolit nebo zakázat technologii<br>Intel Turbo Boot pro procesor.               |
| <pre>Intel(R) Turbo Boot)</pre>                    | Enabled (Povoleno); Disabled (Zakázáno)<br>(výchozí nastavení je Enabled (Povoleno))      |

#### Advanced — CPU Feature (Rozšířené – vlastnosti procesoru)

| Advanced   | USB | Configuration | (Rozšířené _   | konfigurace I   | (ISR) |
|------------|-----|---------------|----------------|-----------------|-------|
| Auvanceu — | USD | Comiguration  | (KOZSII EIIE – | · Konnigurace u | JSDI  |

| Front USB Ports<br>(Přední porty USB) | Umožňuje povolit nebo zakázat přední porty<br>USB počítače.                          |
|---------------------------------------|--------------------------------------------------------------------------------------|
|                                       | Enabled (Povoleno); Disabled (Zakázáno)<br>(výchozí nastavení je Enabled (Povoleno)) |
| Rear USB Ports<br>(Zadní porty USB)   | Umožňuje povolit nebo zakázat přední porty<br>USB počítače.                          |
|                                       | Enabled (Povoleno); Disabled (Zakázáno)<br>(výchozí nastavení je Enabled (Povoleno)) |
|                                       |                                                                                      |

#### Advanced — Onboard Device Configuration (Rozšířené – konfigurace integrovaných zařízení)

| Onboard Audio Controller<br>(Integrovaná                | Umožňuje zapnout nebo vypnout<br>řadič zvuku                                              |
|---------------------------------------------------------|-------------------------------------------------------------------------------------------|
| zvuková karta)                                          | Enabled (Povoleno); Disabled (Zakázáno)<br>(výchozí nastavení je Enabled (Povoleno))      |
| SATA Mode (Režim SATA)                                  | Umožňuje konfigurovat operační režim<br>integrovaného řadiče pevného disku.               |
|                                                         | ATA Mode; AHCI Mode (Režim ATA; Režim AHCI; výchozí nastavení je AHCI Mode)               |
|                                                         | VÝSTRAHA: Změna režimu SATA může<br>zabránit ve spuštění operačního systému.              |
| Onboard LAN Controller<br>(Integrovaný řadič LAN)       | Umožňuje zapnout nebo vypnout vestavěný řadič sítě LAN                                    |
|                                                         | Enabled (Povoleno); Disabled (Zakázáno)<br>(výchozí nastavení je Enabled (Povoleno))      |
| Onboard LAN Boot ROM                                    | Umožňuje zavést operační systém ze sítě                                                   |
| (Zaváděcí paměť ROM<br>integrované síťové<br>karty LAN) | Enabled (Povoleno) nebo Disabled (Zakázáno)<br>(výchozí nastavení je Disabled (Zakázáno)) |

#### Zavádění

| Numlock Key<br>(Klávesa Numlock)                   | Umožňuje nastavit stav klávesy Num Lock<br>během spouštění operačního systému.                                                              |
|----------------------------------------------------|----------------------------------------------------------------------------------------------------|
|                                                    | Zapnuto; Vypnuto (výchozí nastavení je Zapnuto)                                                                                             |
| Keyboard Errors<br>(Chyba klávesnice)              | Umožňuje povolit nebo zakázat zobrazení chyb<br>souvisejících s klávesnici během spouštění<br>operačního systému.                           |
|                                                    | Report; Do Not Report (Hlásit; Nehlásit;<br>výchozí nastavení je Report)                                                                    |
| USB Boot Support<br>(Podpora USB<br>při spouštění) | Umožňuje povolit nebo zakázat spouštění<br>z paměťových zařízení USB, například z pevného<br>disku, optické jednotky, paměti Flash USB atd. |
|                                                    | Enabled (Povoleno) nebo Disabled (Zakázáno)<br>(výchozí nastavení je Disabled (Zakázáno))                                                   |
| Boot Mode<br>(Režim spouštění)                     | Určuje zaváděcí sekvenci z dostupných zařízení                                                                                              |
| lst Boot<br>(1. spouštěcí zařízení)                | Zobrazení prvního spouštěcího zařízení.                                                                                                    |
| 2nd Boot<br>(2. spouštěcí zařízení)                | Zobrazení druhého spouštěcího zařízení.                                                                                                    |
| 3rd Boot<br>(3. spouštěcí zařízení)                | Zobrazení třetího spouštěcího zařízení.                                                                                                    |
| 4th Boot<br>(4. spouštěcí zařízení)                | Zobrazení čtvrtého spouštěcího zařízení.                                                                                                    |
| 5th Boot<br>(5. spouštěcí zařízení)                | Zobrazení pátého spouštěcího zařízení.                                                                                                    |

#### Napájení

| Wake Up by Integrated<br>LAN/WLAN                      | Povoluje zapnutí počítače pomocí speciálních signálů sítě LAN nebo bezdrátové sítě LAN                                                                                                    |
|--------------------------------------------------------|----------------------------------------------------------------------------------------------------|
| (Aktivace integrovanou<br>kartou LAN/WLAN)             | Enabled (Povoleno) nebo Disabled (Zakázáno)<br>(výchozí nastavení je Disabled (Zakázáno))                                                                                                    |
| AC Recovery<br>(Obnovení napájení)                     | Umožňuje nakonfigurovat chování počítače při<br>obnovení po chybě napájení.                                                                                                    |
|                                                        | Power Off (Vypnutí), Power On (Zapnutí) nebo<br>Last Power State (Poslední stav napájení)<br>(výchozí nastavení je Power Off (Vypnutí))                                                                   |
| Auto Power On<br>(Automatické zapnutí)                 | Slouží k povolení nebo zakázání automatického zapnutí počítače.                                                                                                    |
|                                                        | Enabled (Povoleno) nebo Disabled (Zakázáno)<br>(výchozí nastavení je Disabled (Zakázáno))                                                                                                    |
| Auto Power On Mode<br>(Režim automatického<br>zapnutí) | Umožňuje nastavit automatické zapnutí počítače<br>každý den nebo v předem stanovené datum; tuto<br>možnost lze nakonfigurovat pouze v případě, je-li<br>Režim automatického zapnutí nastaven na Povoleno. |
|                                                        | Everyday (Každý den) nebo Selected Day<br>(Vybraný den) (výchozí nastavení je Selected<br>Day (Vybraný den))                                                                                              |
| Auto Power On Date<br>(Automatické zapnutí<br>k datu)  | Umožňuje nastavit datum automatického zapnutí<br>počítače; tuto možnost lze nakonfigurovat pouze<br>v případě, je-li Režim automatického zapnutí<br>nastaven na Povoleno.                                 |
|                                                        | 1 až 31 (výchozí nastavení 15)                                                                                                    |
| Auto Power On Time<br>(Automatické zapnutí<br>v čase)  | Umožňuje nastavit datum automatického zapnutí<br>počítače; tuto možnost lze nakonfigurovat pouze<br>v případě, je-li Režim automatického zapnutí<br>nastaven na Povoleno.                                 |
|                                                        | hh:mm:ss (výchozí nastavení je 12:30:30)                                                                                                    |
|                                                        |                                                                                                    |

#### Zabezpečení

| Supervisor Password<br>(Heslo správce)              | Zobrazuje stav hesla správce                                                                                                    |
|-----------------------------------------------------|----------------------------------------------------------------------------------------------------|
| User Password<br>(Heslo uživatele)                  | Zobrazuje stav hesla uživatele                                                                                                    |
| Set Supervisor Password<br>(Nastavit heslo správce) | Umožňuje nastavit, změnit nebo odstranit<br>heslo správce                                                                                        |
| User Access Level                                   | Umožňuje nastavit úrovně přístupu uživatelů                                                                                                    |
| (Úroveň přístupu<br>uživatele)                      | No Access, View Only, Limited nebo Full Access<br>(Žádný přístup; Pouze zobrazení; Omezený; Plný<br>přístup) (výchozí nastavení je Plný přístup) |
|                                                     | <ul> <li>No Access (Žádný přístup): Zamezuje uživatelům<br/>v úpravách možností nastavení systému</li> </ul>                                     |
|                                                     | <ul> <li>View Only (Pouze zobrazení): Umožňuje<br/>uživatelům pouze zobrazit možnosti<br/>nastavení systému</li> </ul>                           |
|                                                     | <ul> <li>Limited (Omezený): Umožňuje uživatelům<br/>upravovat některé možnosti nastavení systému</li> </ul>                                      |
|                                                     | <ul> <li>Full Access (Plný přístup): Umožňuje uživatelům<br/>upravovat veškeré možnosti nastavení systému<br/>kromě hesla správce</li> </ul>     |
| Set User Password<br>(Nastavit heslo<br>uživatele)  | Umožňuje nastavit, změnit nebo odstranit<br>heslo uživatele                                                                                      |
| Password Check<br>(Kontrola hesla)                  | Umožňuje povolit ověřování hesla při vstupu do systému nebo při spouštění počítače.                                                              |
|                                                     | Setup nebo Always (Nastavení; Vždy (výchozí nastavení je Nastavení))                                                                             |

#### Exit (Konec)

| Save Changes and Reset<br>(Uložit změny a ukončit)          | Umožňuje uložit změny a ukončit<br>nastavení systému.    |
|-------------------------------------------------------------|----------------------------------------------------------|
| Discard Changes and Reset<br>(Neukládat změny<br>a ukončit) | Umožňuje neukládat změny a ukončit<br>nastavení systému. |
| Load Default<br>(Načíst výchozí hodnoty)                    | Umožňuje obnovit výchozí nastavení.                      |

#### Sekvence zavádění

Tato funkce umožňuje změnit sekvenci zavádění systému z jednotlivých zařízení.

#### Možnosti spouštění

- Diskette Drive (Disketová jednotka) — počítač se pokusí spustit systém z disketové jednotky. Jestliže na disku není žádný operační systém, počítač vygeneruje chybové hlášení.
- Hard Drive (Pevný disk) počítač se pokusí spustit systém z primárního ٠ pevného disku. Jestliže na disku není žádný operační systém, počítač vygeneruje chybové hlášení.
- CD/DVD/CD-RW Drive (Jednotka CD/DVD/CD-RW) počítač se ٠ pokusí o zavedení systému z optické jednotky. Pokud v jednotce není žádný disk nebo není disk zaváděcí, počítač vygeneruje chybové hlášení.
- **USB Storage Device (Paměťové zařízení USB Flash)** připojte do portu USB paměťové zařízení a restartujte počítač. Po zobrazení nabídky F12 Boot Options (F12 – možnosti zavádění systému) v levém horním rohu stiskněte klávesu <F12>. Systém BIOS detekuje zařízení a přidá do nabídky zavádění systému možnost jednotky USB Flash.

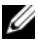

**POZNÁMKA:** Chcete-li spustit systém ze zařízení USB, zařízení musí být schopno systém spouštět. Chcete-li se ujistit, zda zařízení spuštění umožňuje, informujte se v dokumentaci k zařízení.

Network (Síť) — počítač se pokusí spustit systém ze sítě. Jestliže v síti není žádný operační systém, počítač vygeneruje chybové hlášení.

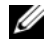

**POZNÁMKA:** Pokud chcete spustit systém ze sítě, ujistěte se, že je v nastavení svstému povolena možnost Onboard LAN Boot ROM (Integrovaná paměť ROM zavádění LAN). Viz "Nastavení svstému" na straně 77.

#### Změna spouštěcí sekvence systému pro aktuální spuštění

Tuto funkci můžete použít ke změně aktuální zaváděcí sekvence, například tak, aby počítač zavedl systém z optické jednotky, a mohli jste tak spustit aplikaci Dell Diagnostics na disku Ovladače a nástroje. Při dalším zavádění bude obnovena předchozí zaváděcí sekvence.

- 1 Pokud spouštíte systém z paměťového zařízení USB, připojte zařízení USB ke konektoru USB.
- 2 Zapněte (nebo restartuite) počítač.
- **3** Po zobrazení nabídky F2 Setup (Nastavení systému), F12 Boot Option (Možnosti zavádění systému) v pravém horním rohu obrazovky stiskněte klávesu <F12>.

**POZNÁMKA:** Pokud se zobrazí logo operačního systému, počkejte, až se zobrazí pracovní plocha systému Windows. Potom vypněte počítač a akci zopakujte.

Zobrazí se nabídka Boot Device Menu (Nabídka zaváděcích zařízení systému) uvádějící všechna dostupná zaváděcí zařízení.

4 V nabídce **Boot Device Menu** (Nabídka zaváděcích zařízení systému) vyberte zařízení, z něhož chcete systém zavést.

Jestliže například zavádíte systém ze zařízení USB, vyberte možnost USB Storage Device (Paměťové zařízení USB) a stiskněte klávesu <Enter>.

#### Změna spouštěcí sekvence pro budoucí spouštění systému

- 1 Spusťte program Nastavení systému. Viz "Přístup k nastavení systému" na straně 77.
- 2 Pomocí kláves se šipkami vyberte položku nabídky **Boot** (Spouštění), stiskněte klávesu <Enter> a nabídku aktivujte.

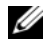

**POZNÁMKA:** Zapište si stávající sekvenci zavádění zařízení pro případ, že ji budete chtít obnovit.

- **3** K procházení seznamem zařízení použijte šipku nahoru nebo dolů.
- 4 Pomocí kláves (+) a (-) změňte prioritu zaváděcích zařízení.

## Vymazání zapomenutých hesel

VAROVÁNÍ: Před manipulací s vnitřními částmi počítače si přečtěte bezpečnostní informace dodané s počítačem a postupujte podle kroků popsaných v části "Než začnete" na straně 9. Další informace o vzorových postupech naleznete na domovské stránce Regulatory Compliance (Soulad s předpisy) na adrese dell.com/regulatory\_compliance.

# VAROVÁNÍ: Před vymazáním nastavení CMOS musí být počítač odpojen od elektrické sítě.

- 1 Postupujte podle pokynů v části "Než začnete" na straně 9.
- 2 Sejměte kryt skříně počítače. Viz "Demontáž krytu počítače" na straně 17.
- **3** Demontujte kryt ventilátoru. Viz "Demontáž krytu ventilátoru" na straně 19.
- 4 Vyhledejte 3kolíkovou propojku resetování hesla (PSWDCLR1) na základní desce. Viz "Součásti základní desky" na straně 15.
- **5** Odpojte 2kolíkovou propojku z kolíků 2 a 3 a nasaďte ji na kolíky 1 a 2.

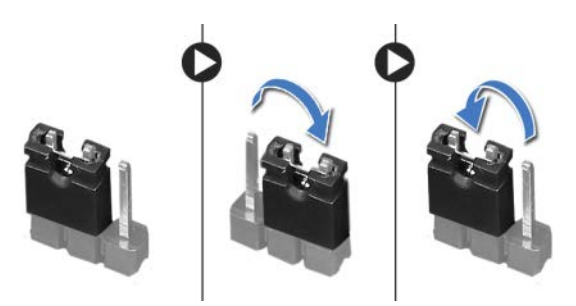

- 6 Zapnutím počítače heslo vymažte.
- 7 Vypněte počítač a odpojte jej a všechna připojená zařízení z elektrických zásuvek.
- **8** Odpojte 2kolíkovou propojku z kolíků 1 a 2 a nasaďte ji na kolíky 2 a 3 a funkci hesla opět aktivujte.
- 9 Namontujte zpět kryt ventilátoru. Viz "Montáž krytu ventilátoru" na straně 20.
- **10** Nasad'te kryt počítače. Viz "Výměna krytu počítače" na straně 18.
- **11** Připojte počítač a zařízení k elektrickým zásuvkám a zapněte je.

## Vymazání hesel CMOS

VAROVÁNÍ: Před manipulací s vnitřními částmi počítače si přečtěte bezpečnostní informace dodané s počítačem a postupujte podle kroků popsaných v části "Než začnete" na straně 9. Další informace o vzorových postupech naleznete na domovské stránce Regulatory Compliance (Soulad s předpisv) na adrese dell.com/regulatory\_compliance.

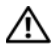

#### 🔨 VAROVÁNÍ: Před vymazáním nastavení CMOS musí být počítač odpojen od elektrické sítě.

- 1 Postupujte podle pokynů v části "Než začnete" na straně 9.
- 2 Sejměte kryt skříně počítače. Viz "Demontáž krytu počítače" na straně 17.
- 3 Demontujte kryt ventilátoru. Viz "Demontáž krytu ventilátoru" na straně 19.
- Demontujte čelní kryt. Viz "Demontáž čelního krytu" na straně 35. 4
- 5 Demontujte klec disku. Viz "Demontáž klece disku" na straně 39.
- 6 Vyhledejte 3kolíkovou propojku resetování CMOS (CMOS1) na základní desce. Viz "Součásti základní desky" na straně 15.
- 7 Odpojte 2kolíkovou propojku z kolíků 2 a 3 a nasaďte ji na kolíky 1 a 2.

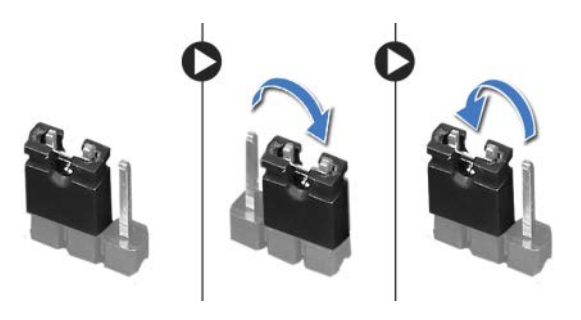

- **8** Vyčkejte asi pět sekund na vymazání nastavení CMOS.
- 9 Sejměte 2kolíkovou propojku z kolíků 1 a 2 a nasaďte ji na kolíky 2 a 3.
- Namontujte zpět klec disku. Viz "Výměna klece disku" na straně 41. 10
- Namontujte čelní kryt. Viz "Nasazení čelního krytu" na straně 37. 11
- 12 Namontujte zpět kryt ventilátoru. Viz "Montáž krytu ventilátoru" na straně 20.

- **13** Nasaďte kryt počítače. Viz "Výměna krytu počítače" na straně 18.
- 14 Připojte počítač a zařízení k elektrickým zásuvkám a zapněte je.
- **15** Postupujte podle pokynů v části "Po dokončení práce uvnitř počítače" na straně 11.

21

# Aktualizace systému BIOS

Systém BIOS může být nutné aktualizovat v případě dostupnosti nové aktualizace nebo při výměně základní desky. Aktualizace systému BIOS:

- 1 Zapněte počítač.
- 2 Přejděte na stránku support.dell.com/support/downloads.
- **3** Vyhledejte soubor aktualizace systému BIOS pro váš počítač:

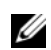

**POZNÁMKA:** Výrobní číslo vašeho počítače je uvedeno na štítku na horní straně počítače. Další informace naleznete ve Stručné úvodní příručce, která byla dodána společně s počítačem.

Máte-li k dispozici výrobní číslo nebo kód expresní služby počítače:

- Zadejte výrobní číslo nebo kód expresní služby do pole Service Tag or Express Service Code (Výrobní číslo nebo kód expresní služby).
- **b** Klikněte na **Submit** (Odeslat) a pokračujte krokem krok 4.

Nemáte-li k dispozici výrobní číslo nebo kód expresní služby počítače:

- a Vyberte si jednu z následujících možností:
  - Automatically detect my Service Tag for me (Automaticky detekovat výrobní číslo)
  - Choose from My Products and Services List (Vybrat položku ze seznamu mých produktů a služeb)
  - Choose from a list of all Dell products (Vybrat položku ze seznamu všech produktů společnosti Dell)
- **b** Klikněte na tlačítko **Continue** (Pokračovat) a postupujte podle pokynů na obrazovce.
- 4 Na obrazovce se objeví seznam výsledků. Klikněte na možnost BIOS.
- **5** Kliknutím na možnost **Download File** (Stáhnout soubor) stáhněte nejnovější soubor systému BIOS.
- 6 V okně Please select your download method below (Zvolte metodu stažení) klikněte na možnost Single File Download via Browser (Stažení jednoho souboru prostřednictvím prohlížeče) a klikněte na možnost Download Now (Stáhnout).

- 7 V okně Uložit jako vyberte v počítači příslušné umístění, kam bude soubor stažen.
- 8 Jakmile se objeví okno Stahování dokončeno, klikněte na možnost Zavřít.
- **9** Přejděte do složky se staženým souborem aktualizace systému BIOS. Ve složce se objeví ikona souboru se stejným názvem jako stažená aktualizace systému BIOS.
- **10** Dvakrát na ikonu souboru klikněte a postupujte podle pokynů na obrazovce.

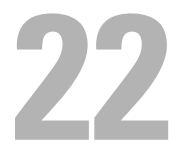

# Technické údaje

Pokud chcete získat další podrobnosti ohledně funkcí a pokročilých možností vašeho stolního počítače, prohlédněte si oddíl **Technické údaje** na stránkách **support.dell.com/manuals**.